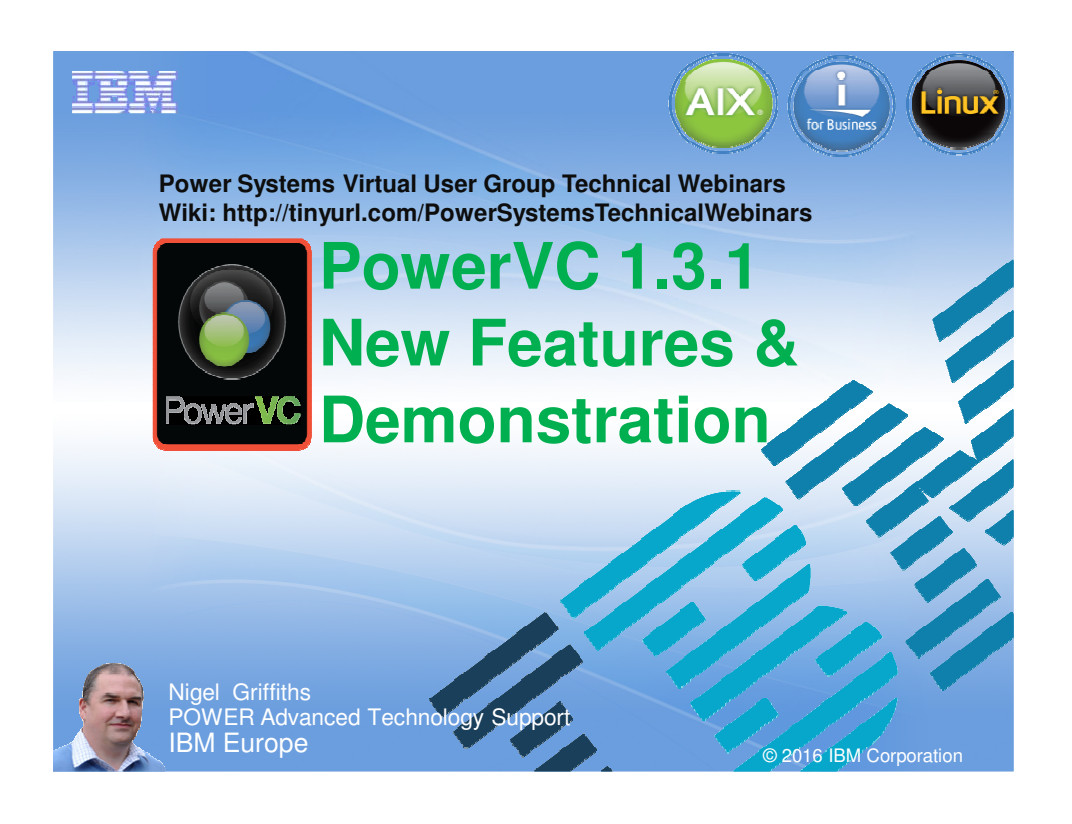

#### PowerVC 1.3.1

This video assumes:

- You already know PowerVC version 1.3
  - So I'll cover the new features
- If you have not used PowerVC: Watch this YouTube video

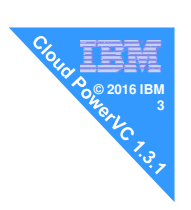

You Tube™

- Power Systems Virtual User Group
- Session 52 January 2016 roughly 90 minutes
- Name PowerVC 1.3.0
- https://www.youtube.com/watch?v=yOTuavd0dc0 ~660 views so far plus the live audience on the day
- → My PowerVC YouTube videos have 16,000++ views in 2016 & growing

#### **IBM PowerVC 1.3.1**

Announced: April 2016 GA Released: 17<sup>th</sup> June 2016

#### Comes in two editions

- 1. PowerVC Standard Edition
- 2. Cloud PowerVC Manager Edition

#### PowerVC 1.3.1 Redbook available

- Already pretty good
- Draft under rapid writing & reviews until released ~August 2016

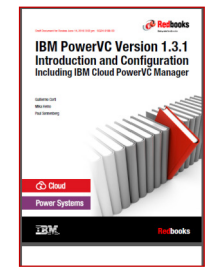

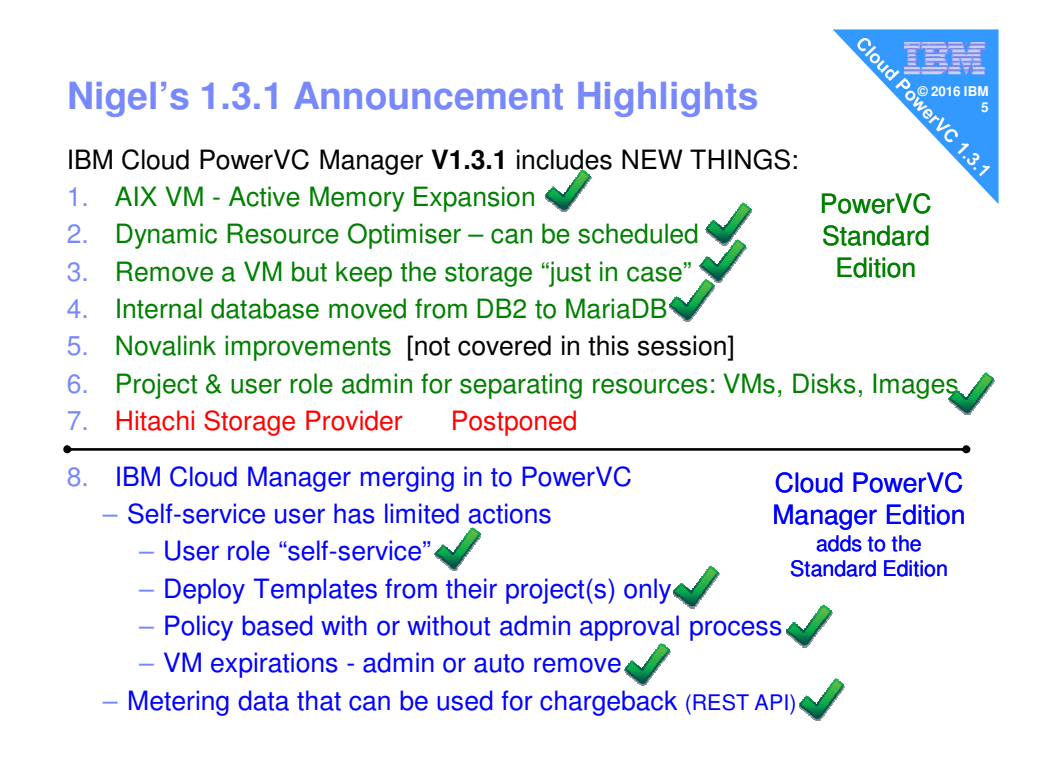

July 13, 2016

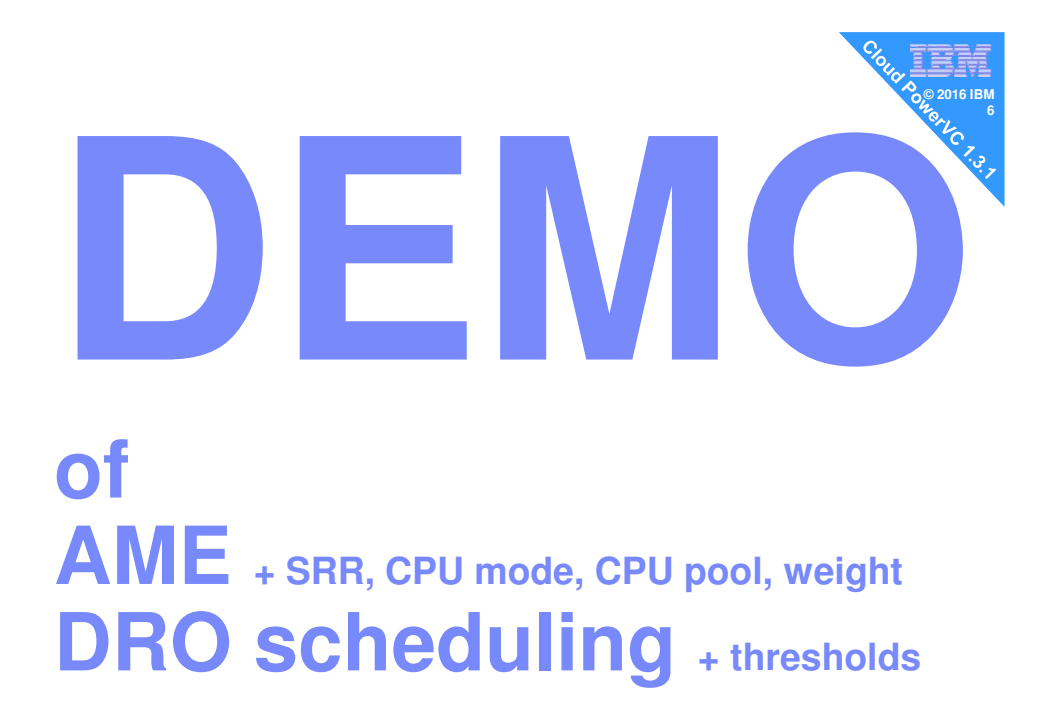

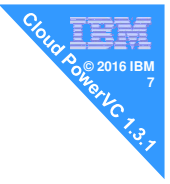

#### **1 Active Memory Expansion**

AIX only feature Compresses memory for efficient use & performance

Switch on at the HMC + set the Expansion Factor EF 1.0 = on but not active yet EF 2.5 = 4GB looks like 10GB

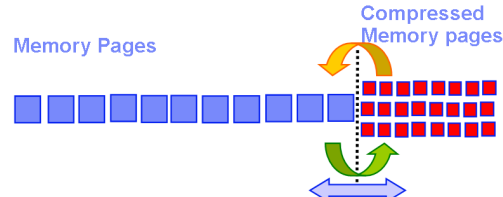

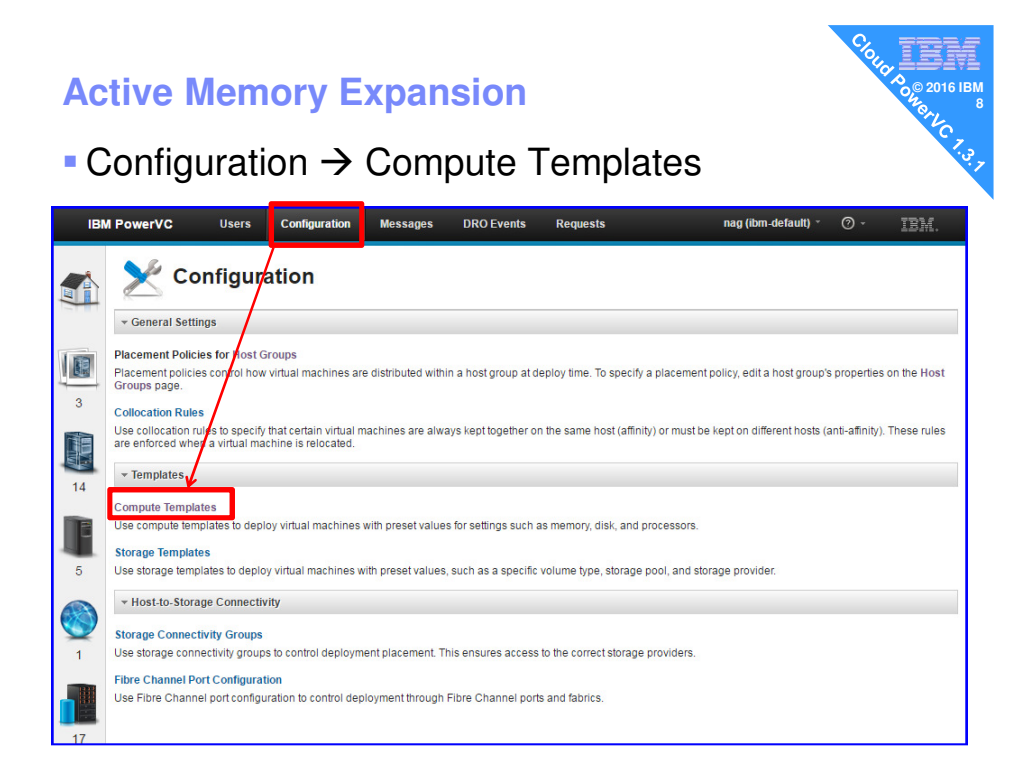

|                      | ute Templates                  |             |
|----------------------|--------------------------------|-------------|
|                      | te Templates                   |             |
| 🛷 Refresh 🛛 📩 Create | 📝 Edit 隊 Delete                |             |
| Name                 | <ul> <li>Processors</li> </ul> | Memory (MB) |
| 🔡 m1.large           | 4                              | 8,192       |
| 🔡 m1.medium          | 2                              | 4,096       |
| 🔛 m1.small           | 1                              | 2,048       |
| 🔡 m1.tiny            | 1                              | 512         |
| 🔡 m1.xlarge          | 8                              | 16,384      |
| 🔡 powervm.large      | 8                              | 32,768      |
| 🔡 powervm.medium     | 4                              | 16,384      |
| 🔡 powervm.small      | 2                              | 8,192       |
| T powervm.tiny       | 1                              | 4,096       |
| Powervm.xlarge       | 16                             | 65,536      |
| R powerym.xxlarge    | 32                             | 131.072     |

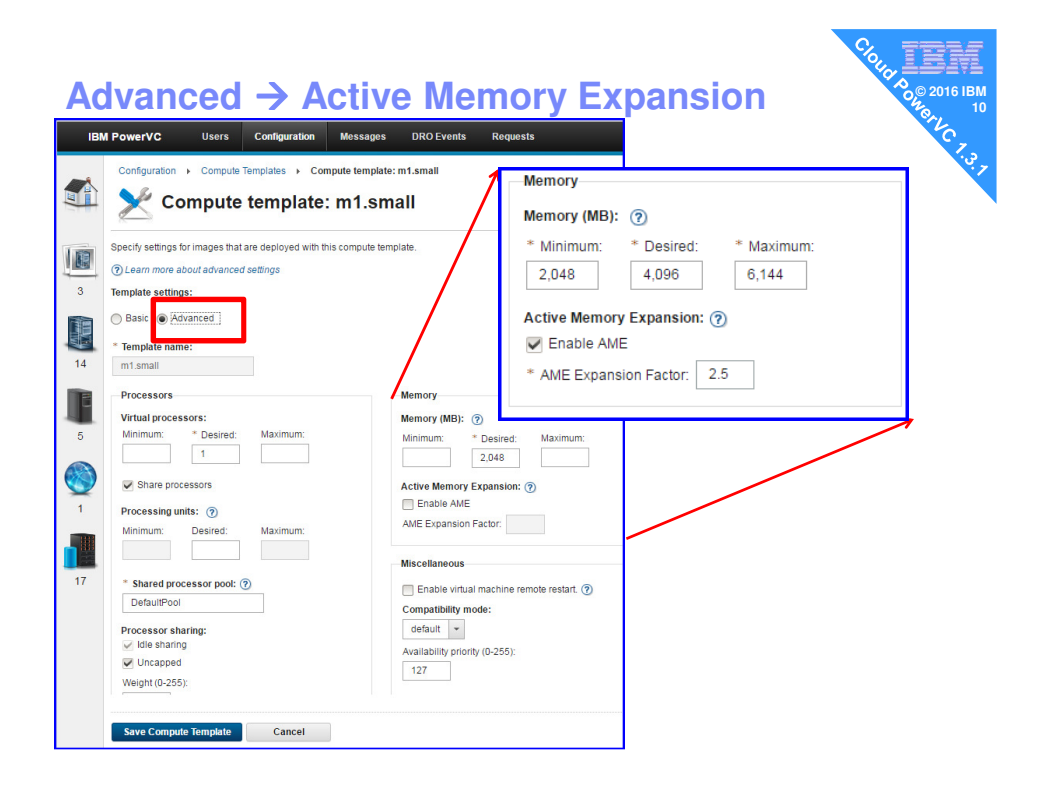

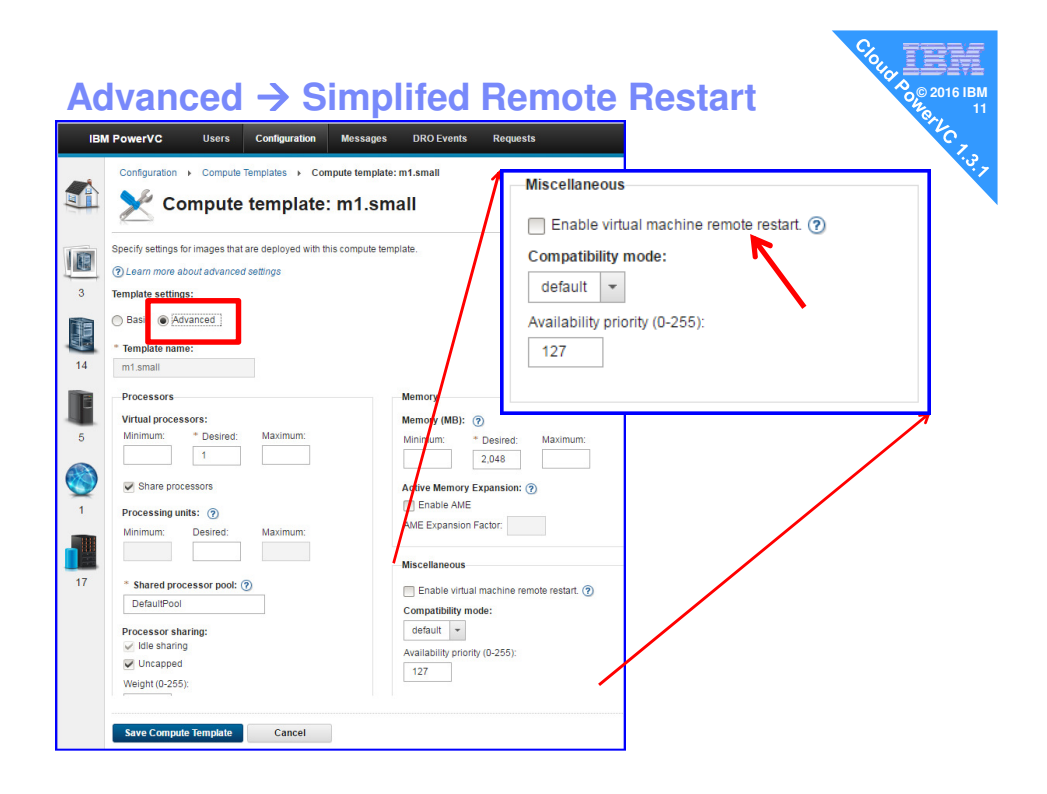

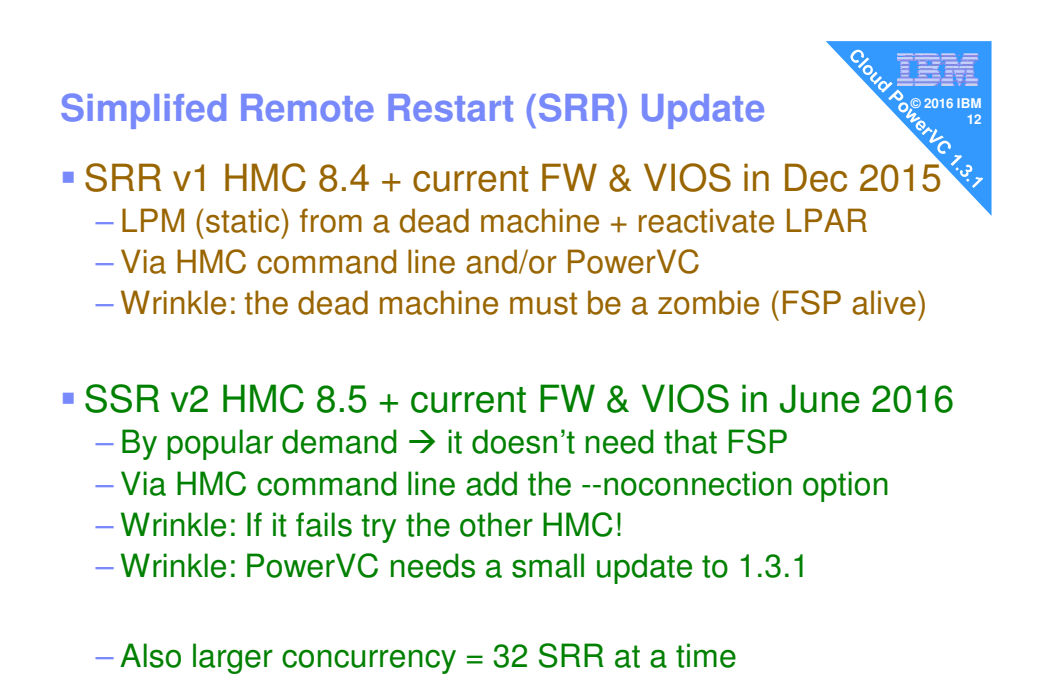

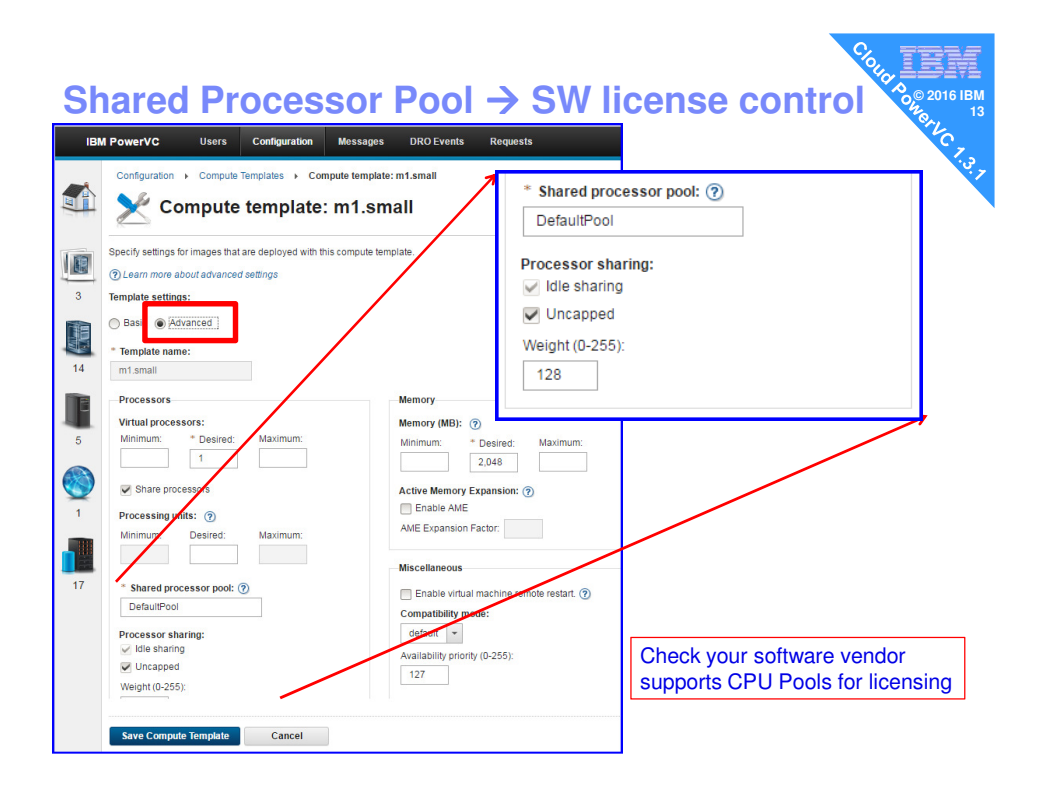

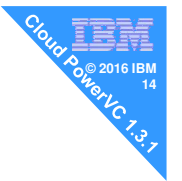

## **2** Dynamic Resource Optimizer (DRO)

New in 2015: PowerVC using LPM to load balance servers or Enterprise Mobile CPU core license balancing

#### Now with scheduling periods

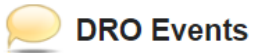

| <ul> <li>Dynamic Resource Optimizer</li> </ul> |                       |
|------------------------------------------------|-----------------------|
| Mode:                                          | Active                |
| Operations:                                    | Migrations            |
| CPU utilization threshold:                     | 64%                   |
| Run interval:                                  | 5 minutes             |
| Stabilization:                                 | 2 times               |
| Maximum concurrent migrations:                 | 5                     |
| Schedule:                                      | DRO is always enabled |

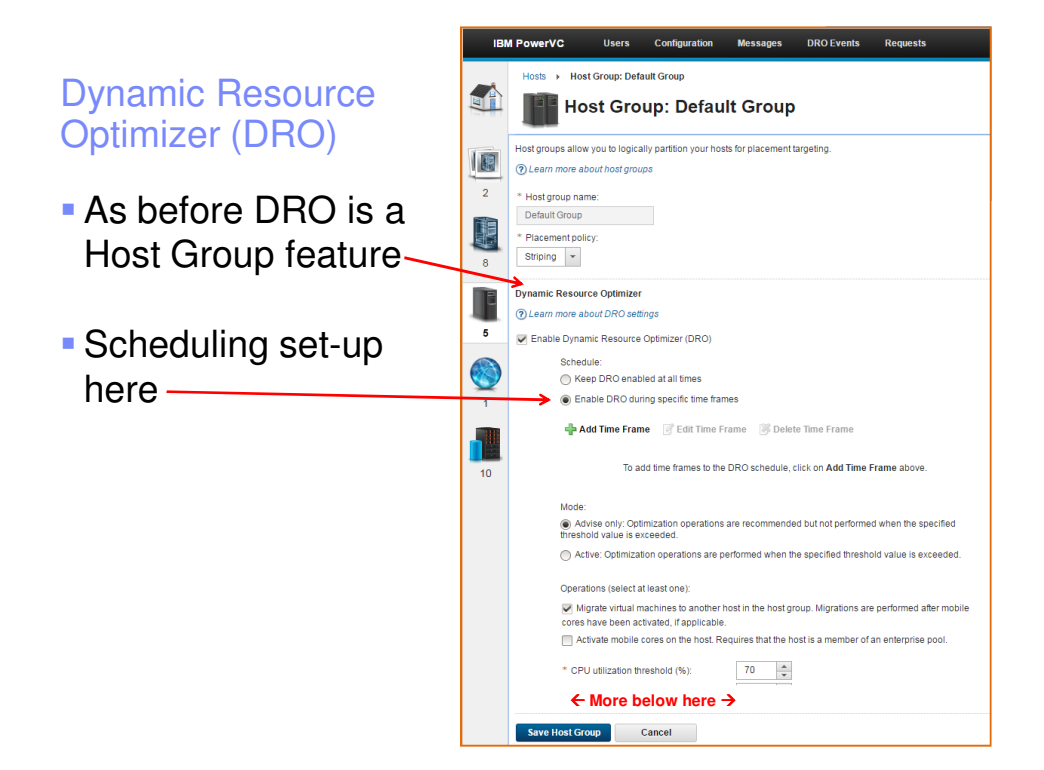

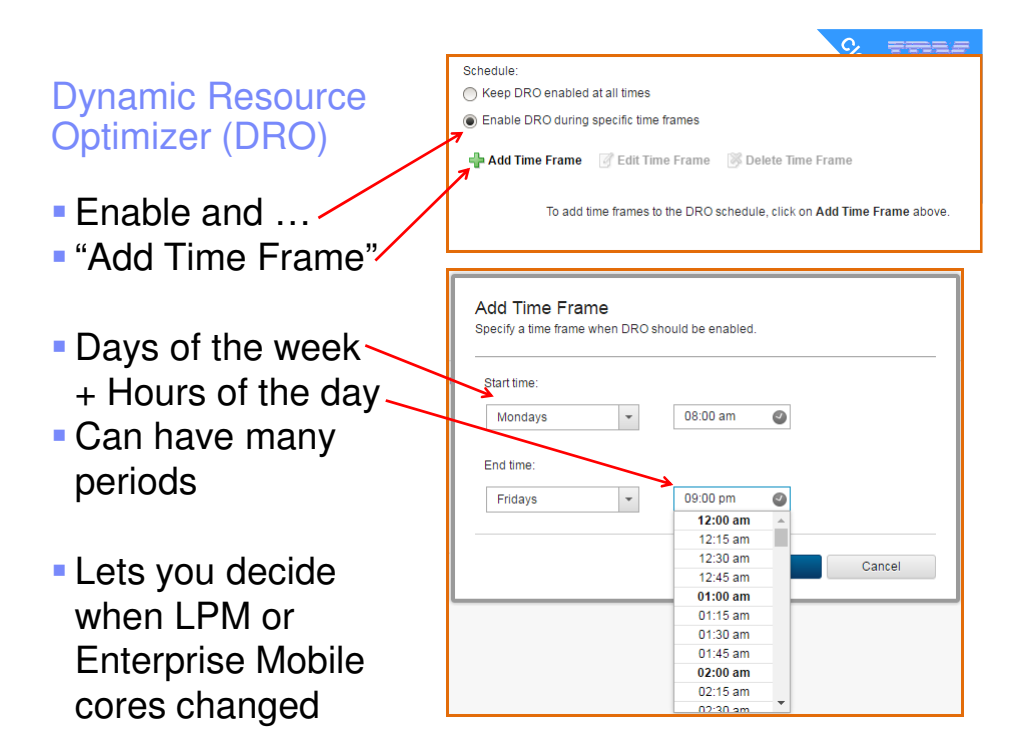

#### Dynamic Resource Optimizer (DRO)

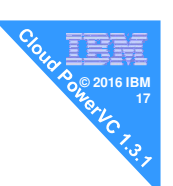

- Example midday to 6 pm weekdays and any time at the weekend
- Not weekday morning = our busy time
- Click a period and you can adjust it (Edit)

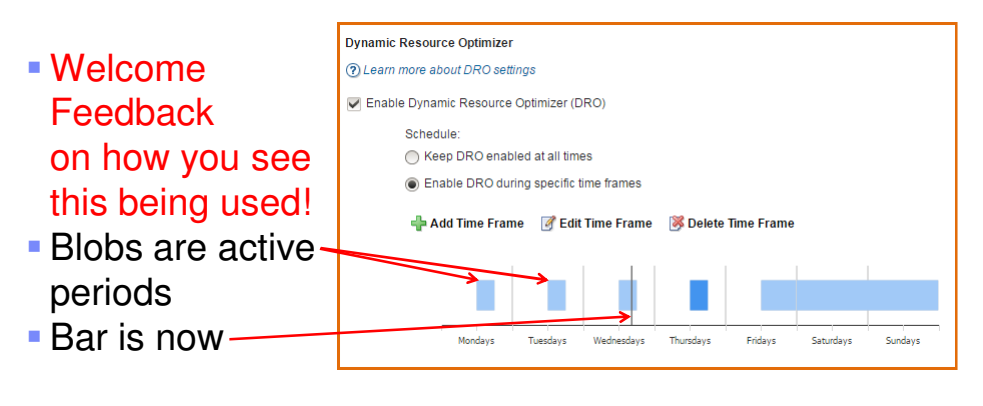

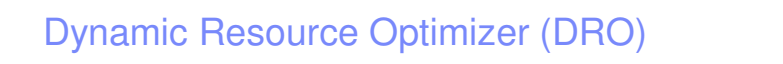

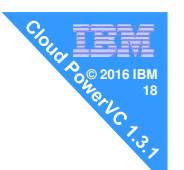

- Go to a particular Host's Details
- DRO actions when above the 70% threshold (settable)

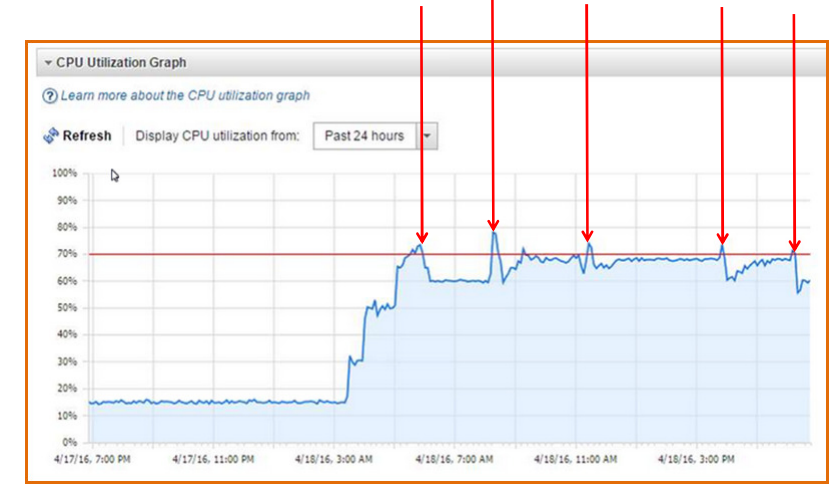

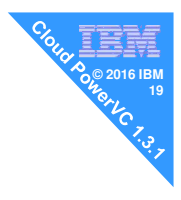

#### 3 Storage Life Cycle

|                  | - |
|------------------|---|
|                  |   |
|                  |   |
|                  |   |
|                  |   |
| Total Providence |   |

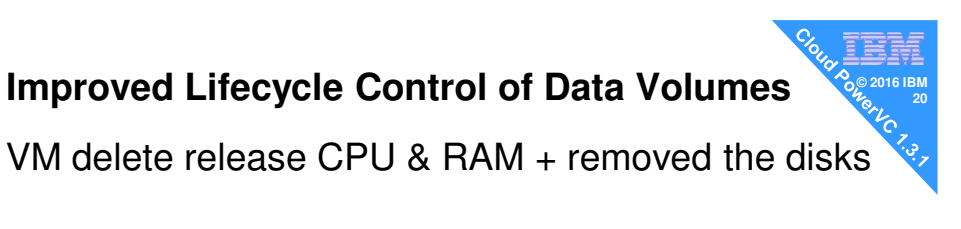

#### Now you choose which disks to permanently destroy

 Example policy 1: Keep for 2 months as "dumb" users often want them back tomorrow!

- Example policy 2: Keep them to archive & destroy that evening

| Delete the            | following volumes:                                                                  |       |
|-----------------------|-------------------------------------------------------------------------------------|-------|
| ۲                     | Boot volumes (1)                                                                    |       |
| $\bigcirc$            | All volumes (1)                                                                     |       |
| $\bigcirc$            | Select volumes                                                                      |       |
| 🚺 Volum<br>are not in | es that are attached to multiple virtual machines cannot be delete<br>cluded above. | d and |

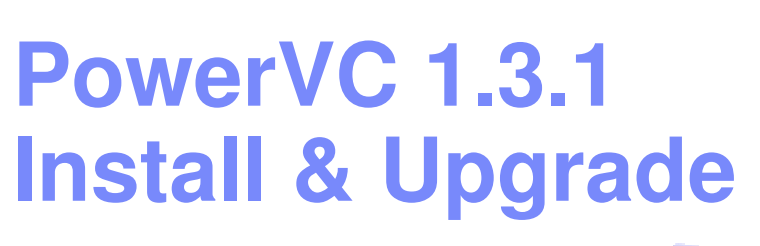

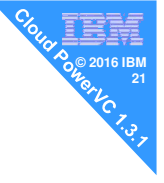

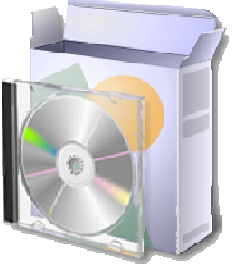

#### **List prices**

- PowerVC Standard additional features
- IBM Cloud PowerVC Manager
  - Name decided by committee!
  - Massive feature jump and more to come in Q4
  - Effective merge IBM Cloud Manager into PowerVC

| Power Systems<br>Tiers | PowerVC Standard<br>Edition<br>License | IBM Cloud<br>PowerVC Manager<br>License |
|------------------------|----------------------------------------|-----------------------------------------|
| Large                  | \$160                                  | \$460                                   |
| Medium                 | \$120                                  | \$320                                   |
| Small                  | \$80                                   | \$160                                   |

- Price per core managed by PowerVC
- Confirmed by the Product Manager April 2016

#### **Installation PowerVC 1.3.1**

- 1. You install RHEL 7
- 2. Single media  $\rightarrow$  DVD or large file (700MB)
- 3. Unzip the .tgz file
- 4. Untar the .tar file
- 5. cd to the directory that tar created
- 6. -s option decides what gets installed:
  -s standard or -s powerkvm or -s cloud\_powervm
- 7. Pre-test readiness ./install -s cloud\_powervm -t
- 8. Install with ./install -s cloud\_powervm
- 9. Takes about 30 minutes on fast disks
- If upgrading still use ./install  $\rightarrow$  it finds the older release
- If running PowerVC Standard Edition you can upgrade later to Cloud PowerVC Manager Edition

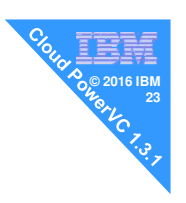

#### Install

I prefer RHEL 7.1 on POWER8 Can be BE or LE but can be x86\_64 LE

#### Hints:

- On network doh!
- Red Hat repositories connected up
- Install DVD repo
- Support is "RHEL7.1 or later", so you can upgrade RHEL 7.1 & even use RHEL 7.2

# ./install -h Installs the IBM PowerVC version 9.9.9.9. Usage: install [-s <offering type>] install [-c nofirewall] install [-t] install [-t] [-f] install [-n preferipv4 | preferipv6 | requireipv4 | requireipv6] install [-h]

#### Options:

-t -u

-f

-n

-h

- c nofirewall No firewall configuration will be performed during installation Admin will need to manually configure the firewall per documentation.
   -s <offering- Run a silent installation and requires the offering</li>
  - offering> Run a silent installation and requires the offering value to be set to 'standard','powerkvm','cloud\_powervm'
  - Run the prerequisite checks and exit Uninstall to attempt clean up of failed installation and exit
  - Force install to override or bypass certain checks Used with the uninstall option to bypass
    - failures during uninstall preferipv4 (default) - This is the default option for IBM PowerVC installation.
  - Select this option to install IBM PowerVC using the IPv4 address. If the IPv4 address is unavailable, the installation will use the IPv6 address.
    - preferipv6 Select this option to install IBM PowerVC using the IPv6 address. If the IPv6 address is unavailable, the installation will use the IPv4 address. requireipv4 - Select this option to install IBM PowerVC using the
    - requireipv4 Select this option to install IBM PowerVC using the IPv4 address only. If the IPv4 address is unavailable, the installation will fail.
    - requireipv6 Select this option to install IBM PowerVC using the IPv6 address only. If the IPv6 address is unavailable, the installation will fail.
  - Display this help message and exit

#### **DB2 to MariaDB**

- Installing PowerVC 1.3.1
   MariaDB installed automatically behind the covers
- If Upgrading to PowerVC 1.3.1
   the DB2 database is moved automatically to MariaDB

#### If I did not tell you then you may not have noticed !

#### # ps -ef | grep -i maria

mysql 3464 2961 0 Jun13 ? 00:22:22 /usr/libexec/mysqld --basedir=/usr -datadir=/var/opt/ibm/powervc/db --plugin-dir=/usr/lib64/mysql/plugin --logerror=/var/log/mariadb.log --open-files-limit=8192 --pidfile=/var/run/mariadb/mariadb.pid --socket=/var/lib/mysql/mysql.sock --port=50110

[root@vm17 yum.repos.d]# rpm -qa | grep -i maria mariadb-server-5.5.47-1.el7\_2.ppc64 mariadb-libs-5.5.47-1.el7\_2.ppc64 mariadb-5.5.47-1.el7\_2.ppc64

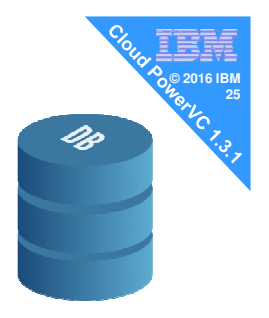

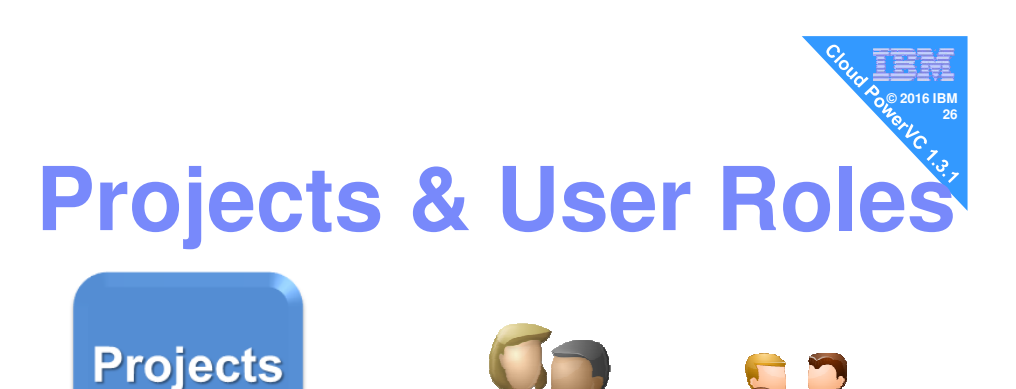

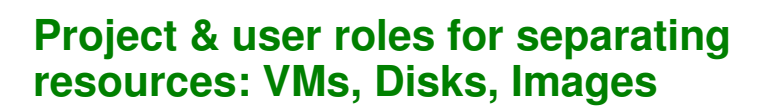

START

PROJECT

FINISH

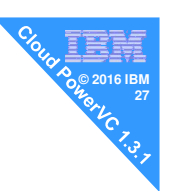

#### Why?

- Previously, one project "ibm-default" & one PowerVC super "admin role" owns everything & connected to the Linux user group "admin"
  - Likewise for user group deployer & viewer but less authority
- Now, different people (or teams) own & control their subset of PowerVC resources

#### Makes for

- Simpler management of larger PowerVC set-ups
- Isolation of resources = reduced mistakes / multi-tenancy

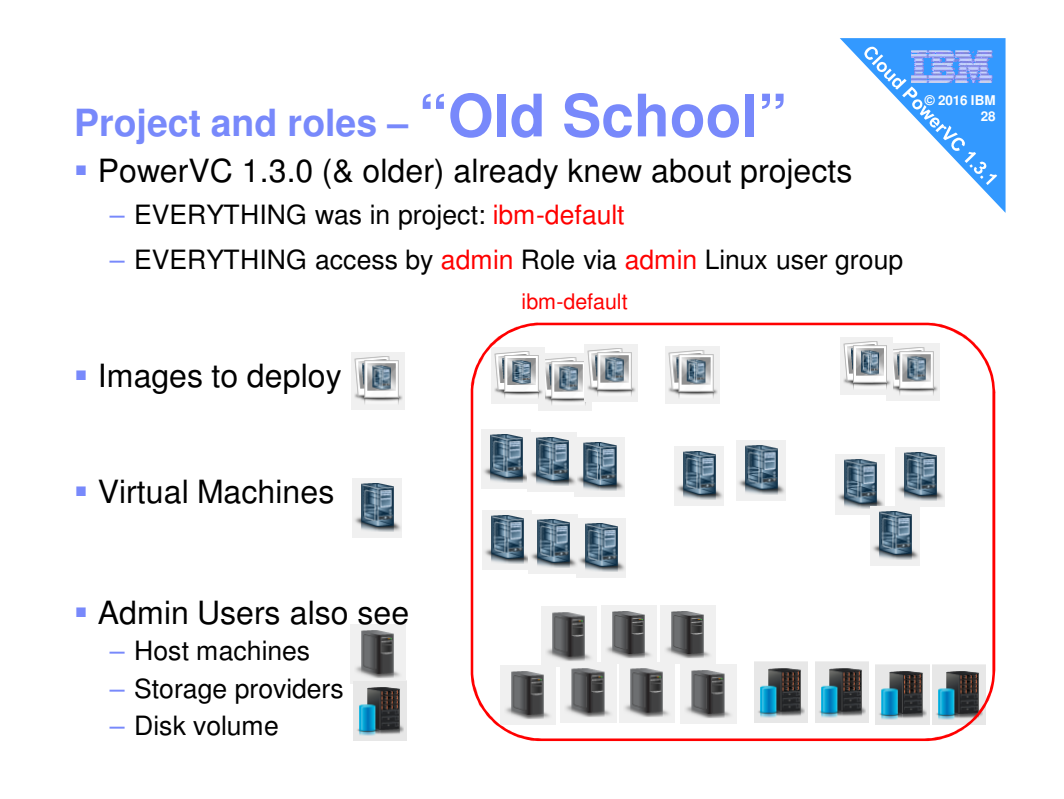

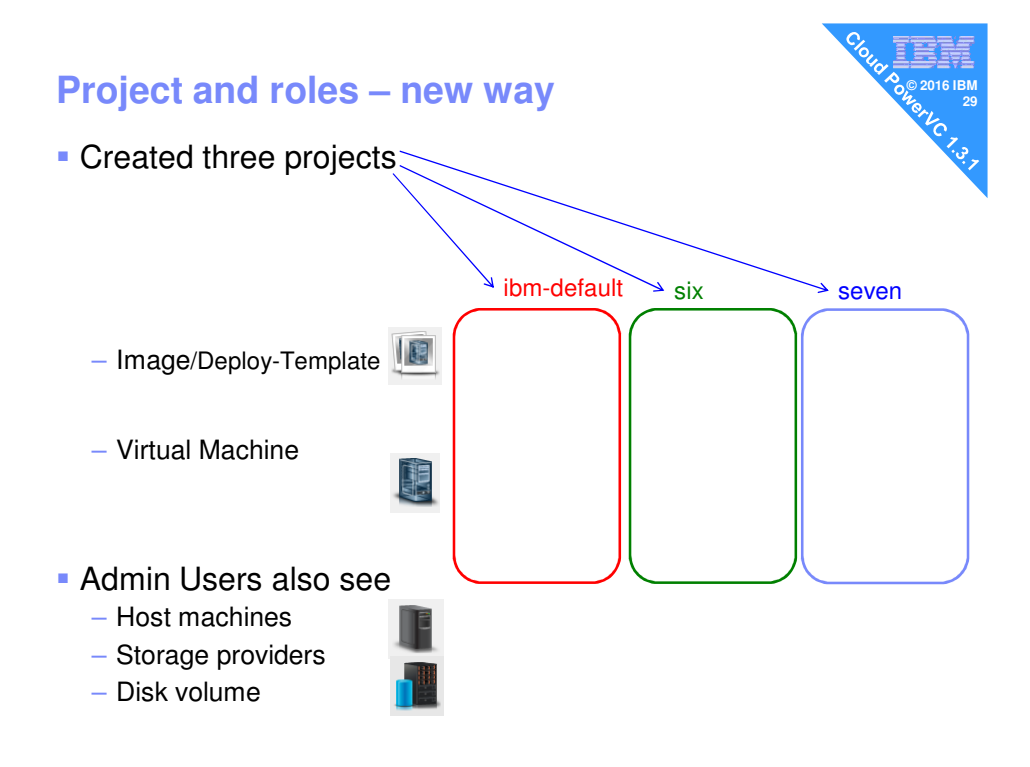

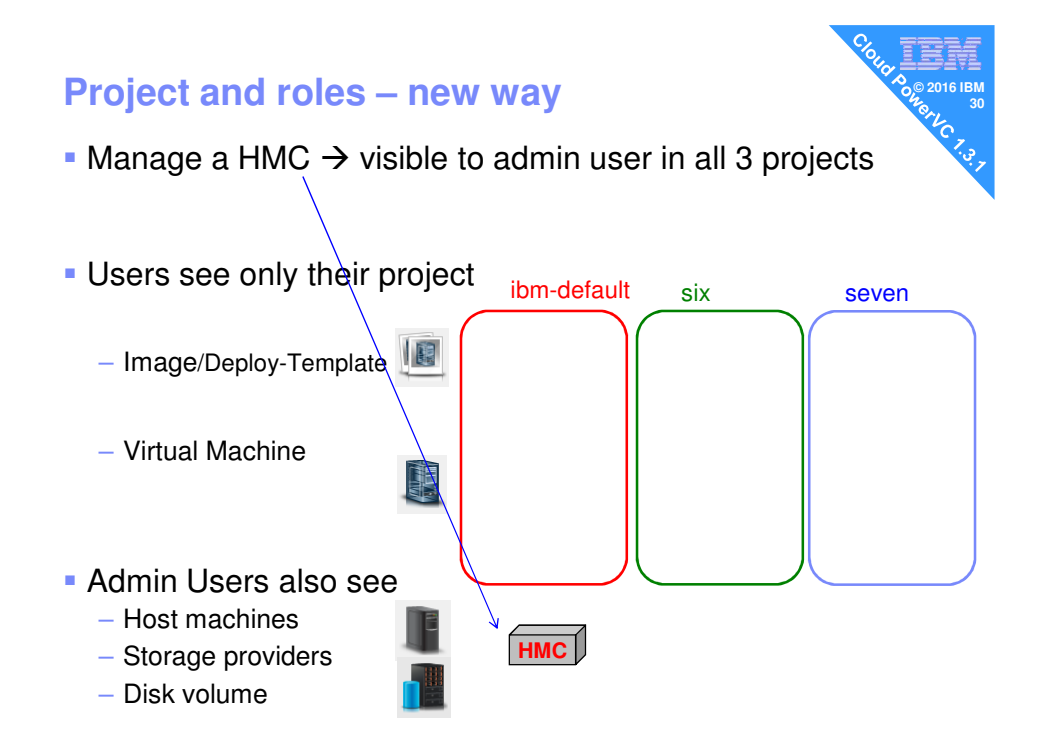

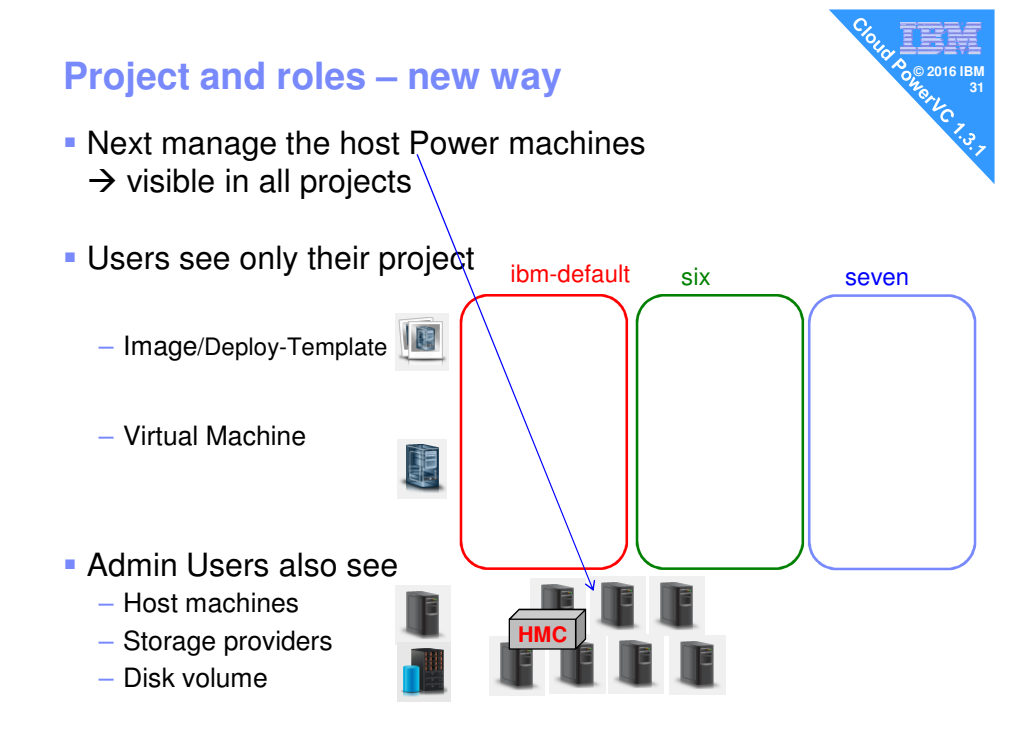

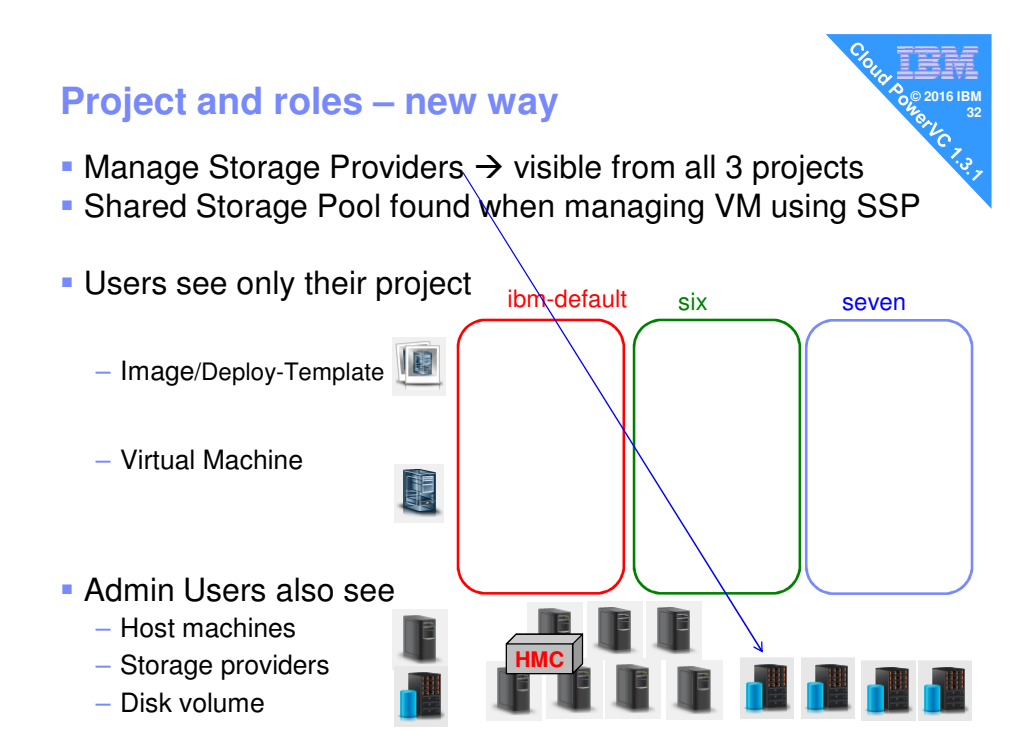

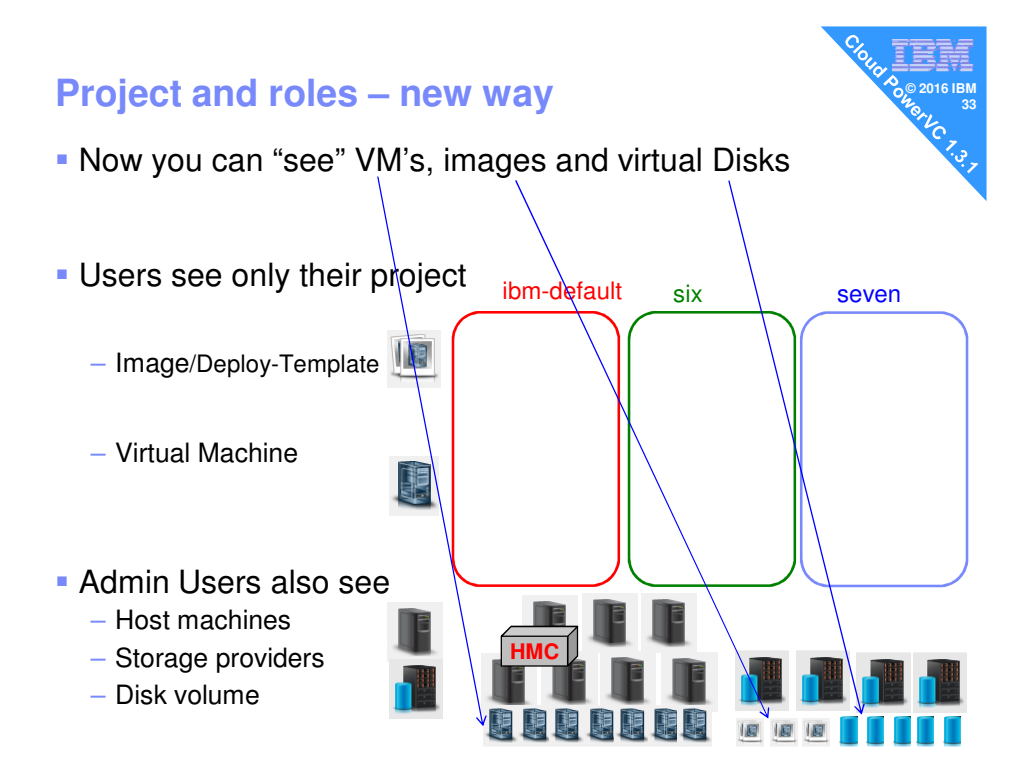

© Copyright IBM Corporation 2011

# Project and roles – new way Now you can "see" VM's, images and virtual Disks But these resources can only be managed in <u>one Project</u>

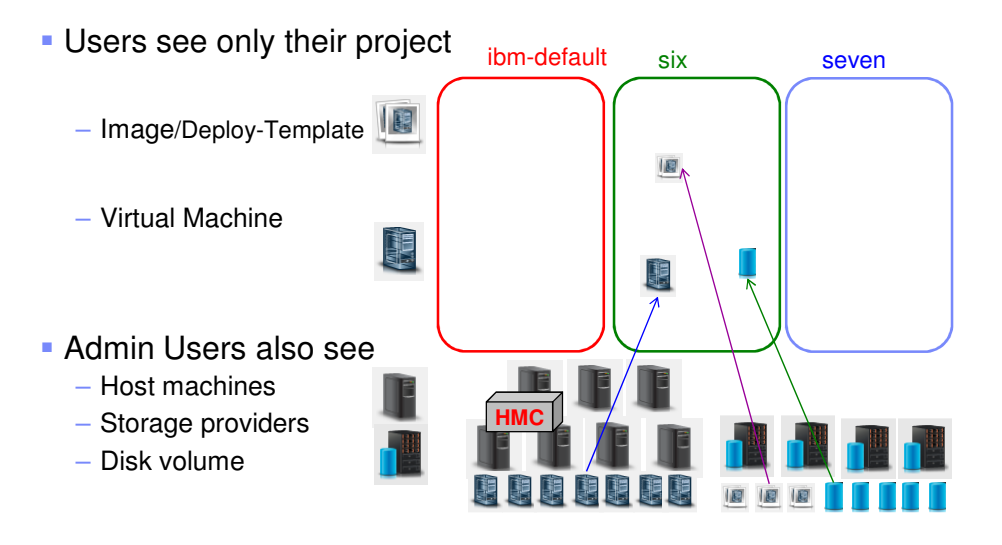

#### Project and roles - new way

- Now you can "see" VM's, images and virtual Disks
- But these resources can only be managed in <u>one Project</u>

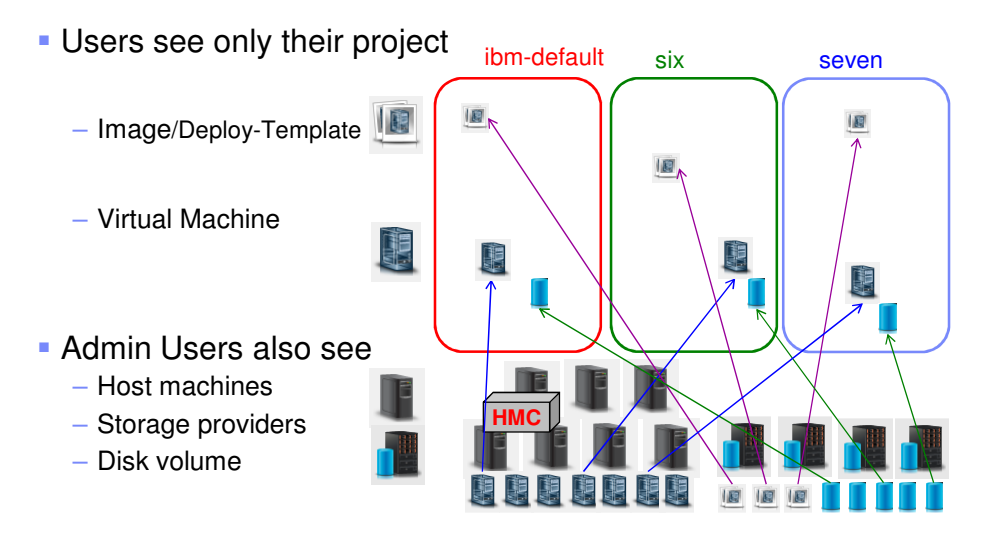

#### **Project and roles – new way**

- Now you can "see" VM's, images and virtual Disks
- But these resources can only be managed in <u>one Project</u>

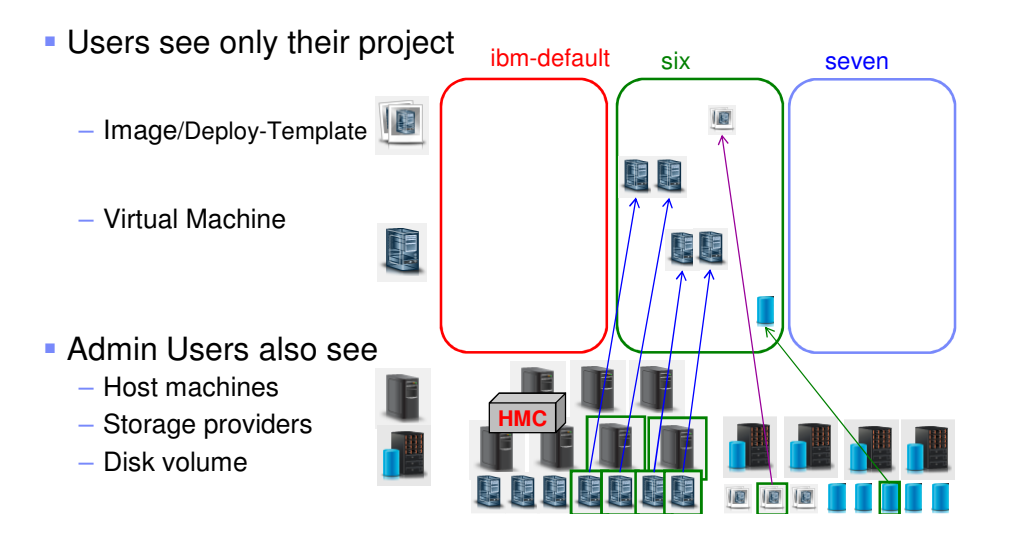

#### **Project & Role Management:**

#### Now in PowerVC 1.3.1+

- 1. Use openstack command to create a project (once for each)
  - This is mostly giving it a name
  - The default project is "ibm-default"
- Next create a Linux user: # adduser
- 3. Use openstack commands to
  - Assign the new user to one (or more) project with a specific role
- There are 9 roles defined: See Redbook section 3.8.2
  - Previous Roles: admin, deployer, viewer
  - Six new ones  $\rightarrow$  variations on the above three
  - − Self-service → only for Cloud PowerVC Manager Edition

#### But first lets do something simpler

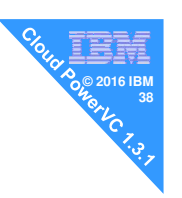

- By default root user has the admin role for ibm-default project
  - Not a good idea to use root id for accessing PowerVC
- So for security reasons
  - Create a powervc "master" user: "powervc"
  - With admin role for the default project "ibm-default"
- This should help you understand projects

#### Create new "master" user for GUI access

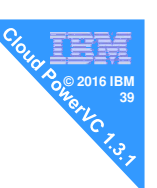

# adduser powervc -p SECRET

# #

# openstack role add --project ibm-default --user powervc admin Missing parameter(s):

Set a username with --os-username, OS\_USERNAME, or auth.username Set an authentication URL, with --os-auth-url, OS\_AUTH\_URL or auth.auth\_url Set a scope, such as a project or domain, set a project scope with --os-project-name, OS\_PROJECT\_NAME or auth.project\_name, set a domain scope with --os-domainname\_OS\_DOMAIN\_NAME or auth.domain\_name\_

name, OS\_DOMAIN\_NAME or auth.domain\_name

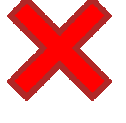

Ugh!!!

REST API experts might recognise some of this as standard info needed to "talk" to openstack services

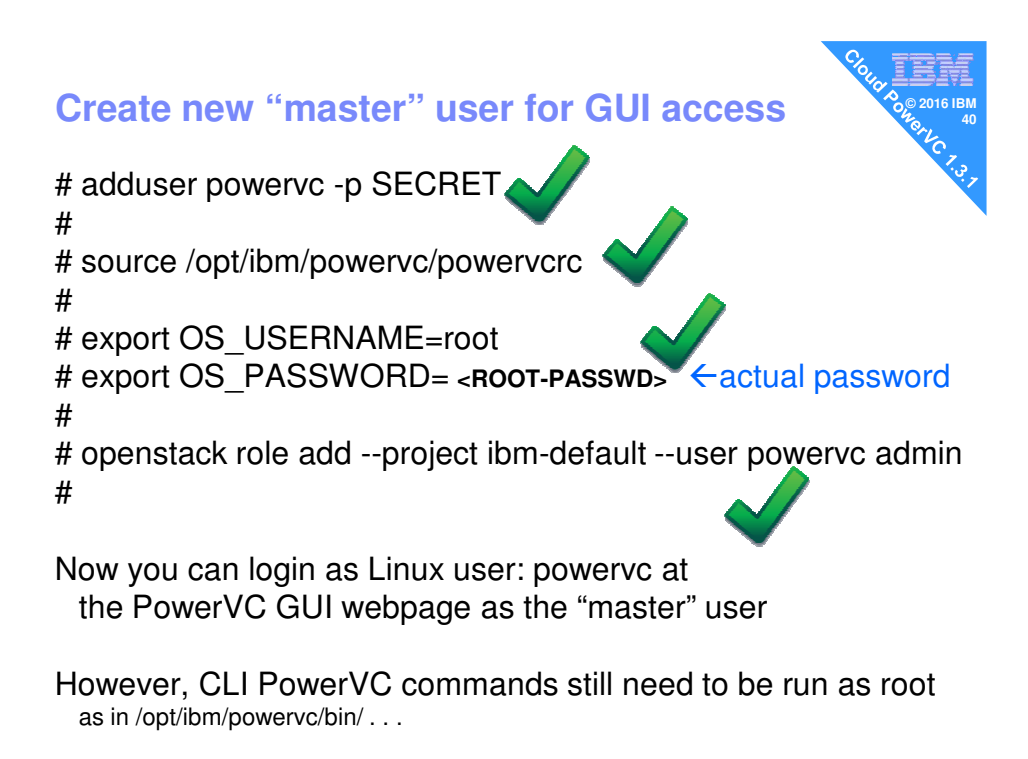

#### Create new "master" user for GUI access

So what is in that "magic" file? /opt/ibm/powervc/powervcrc - Automatically created at install/upgrade time

|        |                                   | My PowerVC's hostname |
|--------|-----------------------------------|-----------------------|
| export | OS_IDENTITY_API_VERSION=3         |                       |
| export | OS_REGION_NAME=RegionOne          |                       |
| export | OS_AUTH_URL=https://pvc.acme.com: | 5000/v3/              |
| export | OS_CACERT=/etc/pki/tls/certs/powe | rvc.crt               |
| export | OS_PROJECT_DOMAIN_NAME=Default    |                       |
| export | OS_PROJECT_NAME=ibm-default       |                       |
| export | OS_TENANT_NAME=ibm-default        |                       |
| export | OS_USER_DOMAIN_NAME=Default       |                       |
| export | OS_USERNAME=                      | ← can add user name   |
| export | OS_PASSWORD=                      | ← can add password    |
| export | OS_COMPUTE_API_VERSION=2.25       |                       |
| export | OS_NETWORK_API_VERSION=2.0        |                       |
| export | OS_IMAGE_API_VERSION=2            |                       |
| export | OS VOLUME API VERSION=2           |                       |

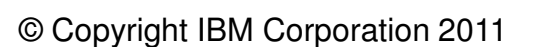

#### Create new "master" user for GUI access

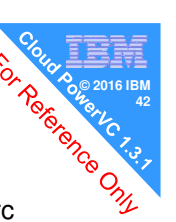

- 1. To let powervc user run PowerVC CLI commands
  - cp /opt/ibm/powervc/powervcrc /home/powervc/powervcrc
- Set the OS\_USERNAME & OS\_PASSWORD for root user
   vi /home/powervc/powervcrc
- 3. Make it read/write only for powervc
  - chmod 700 /home/powervc/powervcrc
  - chown powervc /home/powervc/powervcrc
- 4. Add it to .bash\_profile
  - cd /home/powervc
  - echo source /home/powervc/powervcrc >> .bash\_profile
- 5. Then log out and back in again

FINISH

Now powervc user can issue openstack commands

# Now back to create project and setting user roles

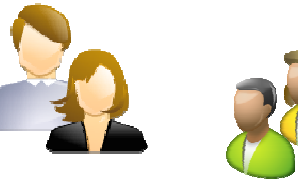

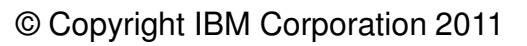

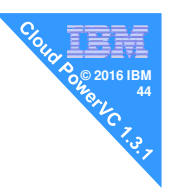

#### **Create a project**

| [root@vm19 ~]#                                                         | openstack project create \<br>description "Six Project" six                                                           |
|------------------------------------------------------------------------|----------------------------------------------------------------------------------------------------|
| Field                                                                  | Value                                                                                                    |
| <pre>description domain_id enabled id is_domain name parent_id +</pre> | Six Project  <br>  default  <br>  True  <br>  4e5ed9491daf44319eab573ebd0825e6  <br>  False  <br>  six  <br>  default |

[root@vm19 ~] # openstack project list

| +- |                                  | +- |             | + |
|----|----------------------------------|----|-------------|---|
| I  | ID                               | L  | Name        | I |
| +- |                                  | +- |             | + |
| L  | 135537788461455183a90a4886142a65 | L  | powervm     | I |
| Τ  | 1f0ca545a81a4fffa8af6cf5fd2bea91 | L  | ibm-default | I |
| L  | 4e5ed9491daf44319eab573ebd0825e6 | L  | six         | I |
| L  | aa0ed38f28154f0aaac3c0e60decfb65 | L  | service     | I |
| +- |                                  | +- |             | + |

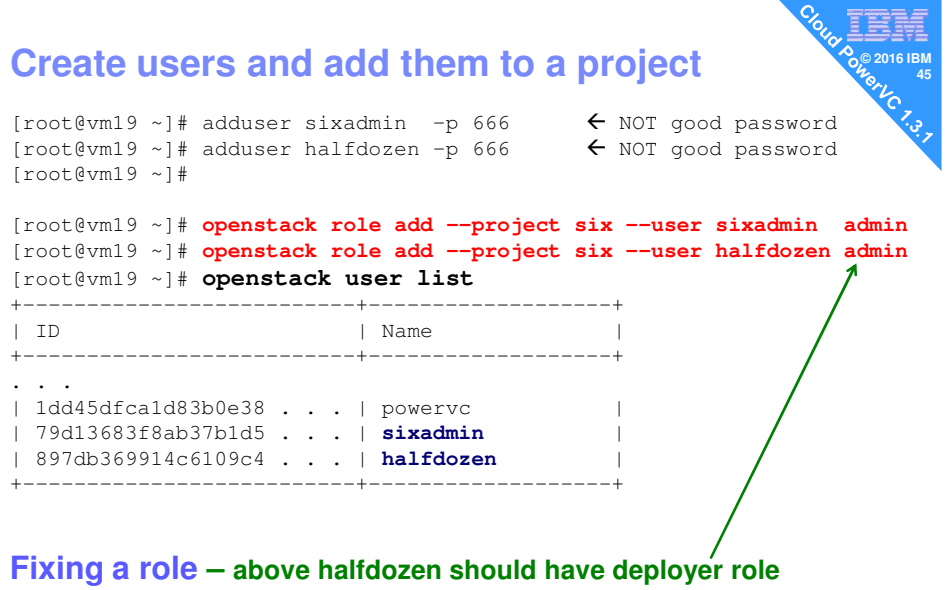

[root@vm19 ~]# openstack role remove --project six --user halfdozen admin [root@vm19 ~]# openstack role add --project six --user halfdozen deployer

WARNING: Not the "delete" sub-command

#### **User role list**

| Clou | I                                       |               |
|------|-----------------------------------------|---------------|
|      | A C C C C C C C C C C C C C C C C C C C | 016 IBM<br>46 |
|      |                                         | C 7.3.7       |
|      |                                         |               |

| [r | oot@vm19 | ~]# | openstack role list |
|----|----------|-----|---------------------|
| +- |          |     |                     |
|    |          |     |                     |

| l  | ID                               |    | Name                |   |
|----|----------------------------------|----|---------------------|---|
| +- |                                  | +- |                     | + |
| L  | 0bd36ecc931549f5a0fe71a99c2a74e9 |    | storage_manager     |   |
| L  | 135f12bbf7c449e195c47bfdf4d6c216 |    | viewer              |   |
| L  | 27547b499f9d47009284b29525f4b921 |    | service             |   |
| L  | 4426e5babb864a12ab417d8178ab229d |    | deployer_restricted |   |
| L  | 4bfea43c1019490eaf3aec4fa2a921c6 |    | admin               |   |
| L  | 72ad4c6b05d442cab7973a9d035a68b1 |    | image_manager       |   |
| L  | b9b2866254dc40aa9512ec988ea76938 |    | vm_manager          |   |
| L  | f864d7e879164df583098c318e7c5302 |    | deployer            |   |
| L  | fda52585536d476793d2764fa76c4042 |    | vm_user             | L |
|    |                                  |    |                     |   |

#### See the PowerVC Redbook for the full Role Descriptions

admin deployer\* viewer

deployer\_restricted

vm\_manager storage\_manager image\_manager vm\_user

service\*\*

\*deployer is deprecated (to be removed in later releases) \*\* service not for us

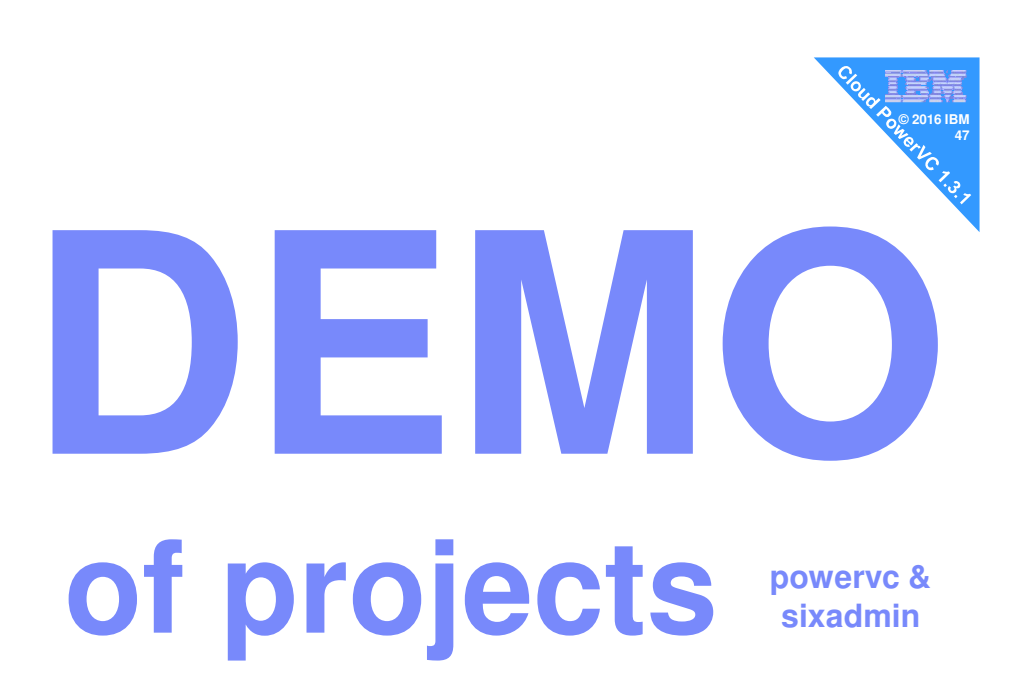

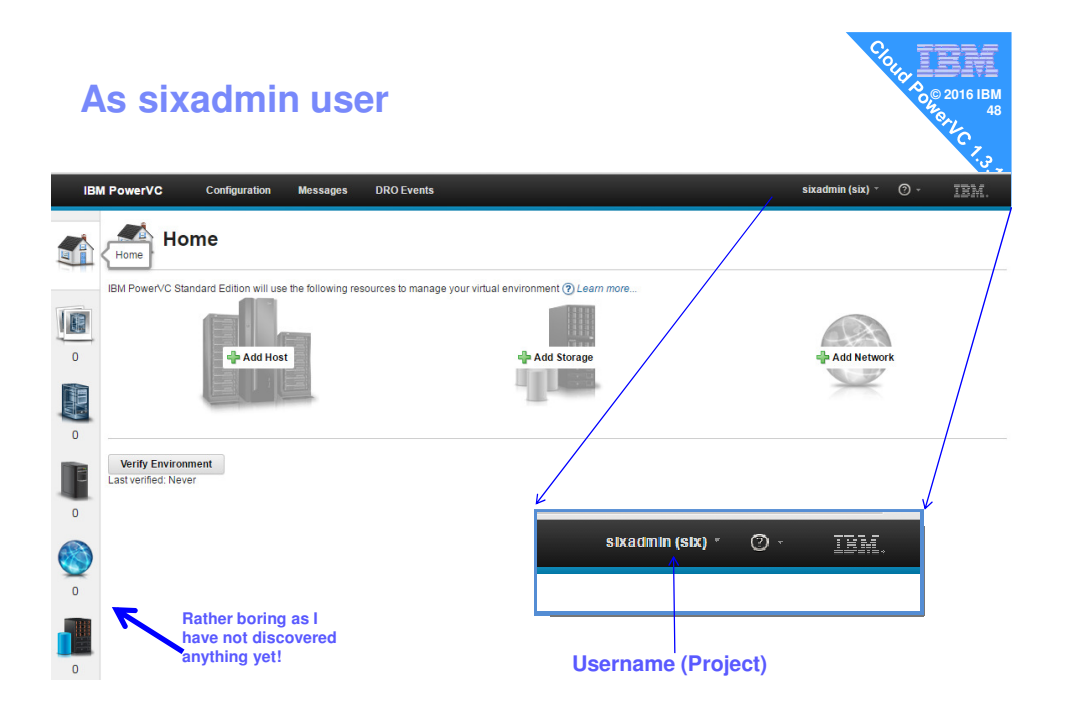

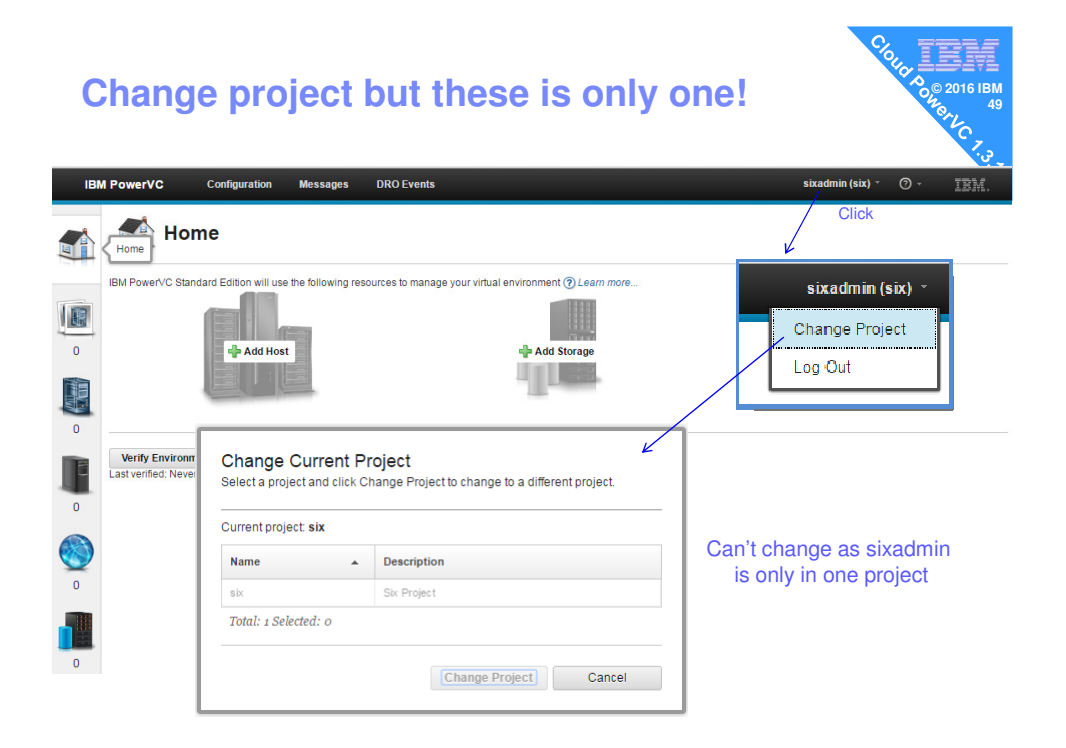

| IBM PowerVC                                                                                                | Messages Requests                                                                                                    |                            |             | humble (Test) *                     | <br>∎               |               |
|----------------------------------------------------------------------------------------------------|----------------------------------------------------------------------------------------------------|----------------------------|-------------|-------------------------------------|---------------------|---------------|
|                                                                                                    | Home                                                                                                    |                            |             | Change Project<br>Log Out           |                     |               |
| Welcom                                                                                                    | e to IBM Cloud PowerVC                                                                                                    | Manager                    |             |                                     |                     |               |
| Lise the left                                                                                              | navigation many to view deploy term                                                                                                    | later and virtual machin   | 20          |                                     |                     |               |
| o se trie leit i                                                                                           | navigation menu to view deploy temp                                                                                                    | allo allu viituai maciini  | 00.         |                                     |                     |               |
| Requests ca                                                                                                | an be viewed and modified from the F                                                                                                    | lequests link at the top o | f the page. |                                     |                     |               |
| Change Curre<br>elect a project Test                                                                       | an be viewed and modified from the from the from | different project.         | f the page. |                                     |                     |               |
| Requests ca<br>Change Curre<br>elect a project and<br>urrent project: Test<br>Name                         | an be viewed and modified from the F<br>ent Project<br>click Change Project to change to a<br>t<br>Description                                                                                                    | different project.         | f the page. | ant to change the projec<br>e lost. | t? The page will re | load and any  |
| Change Curre<br>Requests ca<br>Change Curre<br>elect a project and<br>urrent project: Test<br>Name<br>Prod | an be viewed and modified from the F<br>ant Project<br>click Change Project to change to a<br>t                                                                                                    | different project.         | f the page. | ant to change the projec<br>e lost. | t? The page will re | eload and any |

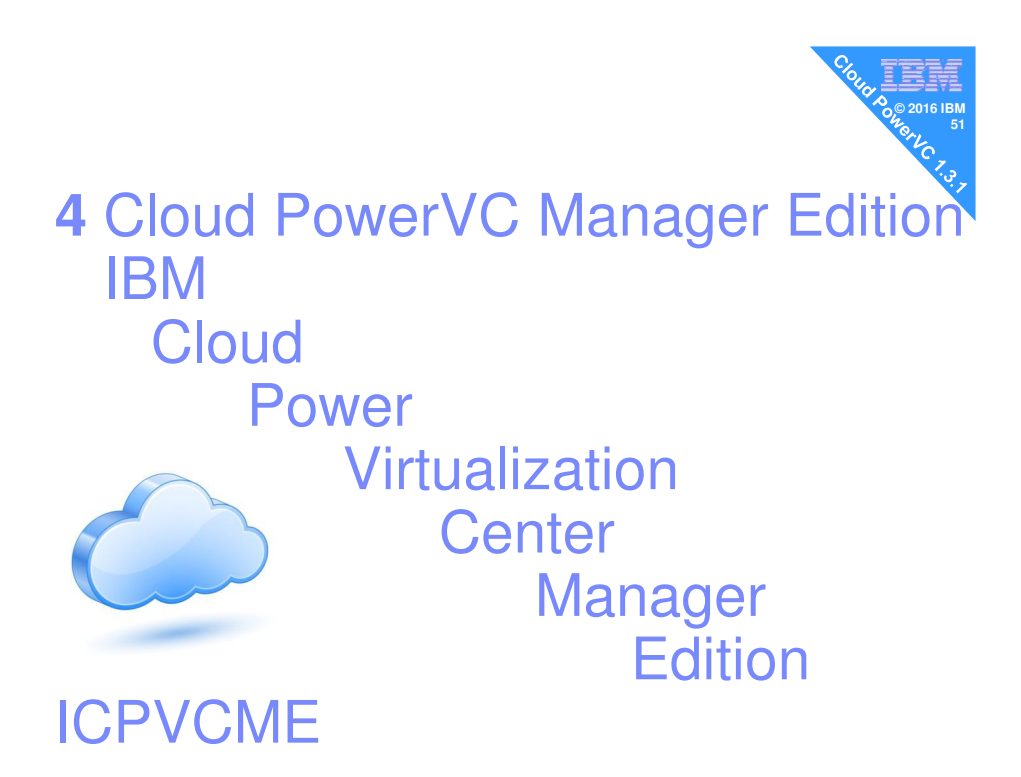

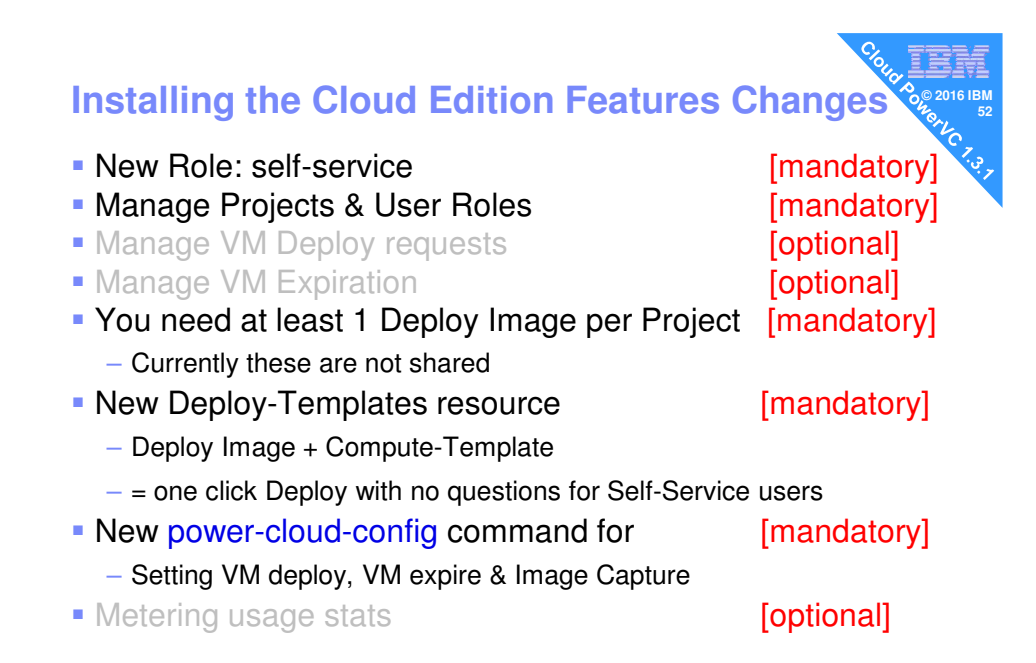

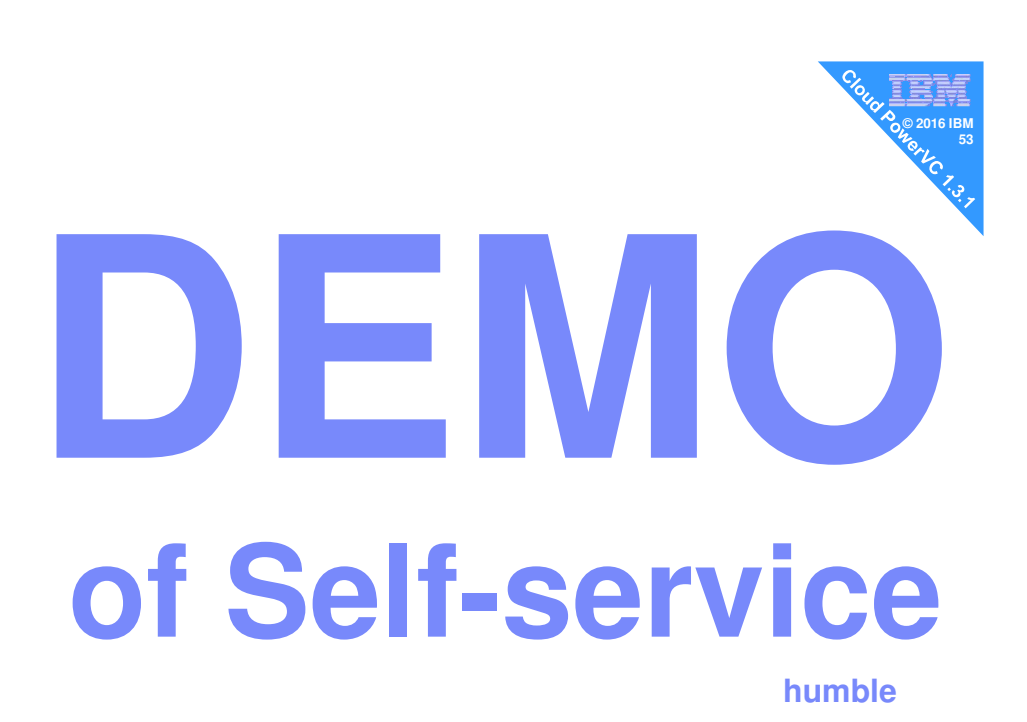

#### Don't make my mistake!!

I crash & burn my PowerVC host so I then

- Find all the HMC
- Find the host machines
- Find the VMs
- Find the images
- Now look for the new cloud / projects stuff
- If you found everything its in the ibm-default project
- There is nothing left for Cloud projects to manage!
- So lets talk more about projects

#### **My Projects and User roles**

Super admin: powervc = admin for all projects

and humble

and humble

- Project: six for POWER6 host group
  - Admin user: sixadmin
  - Deployer: halfdozen
  - Users: sixtus and sixtine and humble
- Project: seven
  - Admin user: sevenadmin
  - Deployer: sevendep
  - Users: sevenself
- Project: eight
  - Admin user: eightadmin
  - Deployer: eightdep
  - Users: eightself

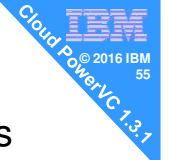

### How do we review the projects and role assignments?

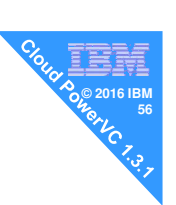

- openstack project list
- openstack role list
- openstack user list

#### openstack role assignment list

#### - Oh dear! hexadecimal id's $\rightarrow$ Yuck!

| +                                          | +<br>User                                                                    | +              | + Project                                  | Domain | Inherited        |
|--------------------------------------------|------------------------------------------------------------------------------|----------------|--------------------------------------------|--------|------------------|
| c9df2d090f1e4153b<br>  f0de1306132c189<br> | 0688b01e6439ca32d<br>698d20789d5216912<br>6fb41fb1a4ddafceb<br>b97d854e836c9 | <br> <br> <br> | c511b521ca9349839<br>  7f33f1fa4b16dfc<br> |        | False  <br> <br> |

"--names" can fix that but it is good to strip out some information we don't need to see. Next slide  $\rightarrow$ 

|                 |                         |                  | 9                                  | , IBM          |  |
|-----------------|-------------------------|------------------|------------------------------------|----------------|--|
| List Proje      | ect + Role              | + User so        | cript:                             | © 2016 IBM     |  |
|                 |                         |                  | Beplaces Hex with readable names   | ert            |  |
|                 |                         |                  |                                    |                |  |
|                 |                         |                  | v v                                | ×.             |  |
| openstack role  | assignment list         | -c Project -c    | Role -c Usernames -f valu          | 1e   \         |  |
| grep -v @Servid | ce   sed 's/@Def        | ault//g'   \     | Removes internal use               | r Id's & fluff |  |
| awk '{ printf ' | "%-15s %-15s %-1        | 5s\n", \$3, \$1, | \$2 }'   sort                      |                |  |
|                 |                         | <b>v</b> .       | *****                              |                |  |
| eight           | admin                   | eightadmin       | Smarter columns & reorder          |                |  |
| eight           | admin                   | powervc          |                                    |                |  |
| eight           | deployer                | eightdep         |                                    |                |  |
| eight           | <pre>self_service</pre> | eightself        |                                    |                |  |
| eight           | <pre>self_service</pre> | humble           |                                    |                |  |
| ibm-default     | admin                   | powervc          |                                    |                |  |
| ibm-default     | admin                   | root             |                                    |                |  |
| ibm-default     | self_service            | humble           |                                    |                |  |
| seven           | admin                   | powervc          |                                    |                |  |
| seven           | admin                   | sevenadmin       |                                    |                |  |
| seven           | deployer                | sevendep         |                                    |                |  |
| seven           | <pre>self_service</pre> | humble           | Alternatively liese Designt Date   | le.            |  |
| seven           | <pre>self_service</pre> | selfish          | Allernalivery: User + Project + Ro |                |  |
| seven           | <pre>self_service</pre> | sevenself        | \$2, \$3, \$1}'   sort             | ,5 (11 , (     |  |
| six             | admin                   | powervc          |                                    |                |  |
| six             | admin                   | sixadmin         |                                    |                |  |
| six             | deployer                | halfdozen        |                                    |                |  |
| six             | <pre>self_service</pre> | humble           |                                    |                |  |
| six             | <pre>self_service</pre> | sixtine          |                                    |                |  |
| six             | self_service            | sixtus           |                                    |                |  |

#### powervc-config command - awkward

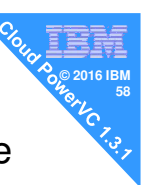

- Many PowerVC commands merging in this one
- This allows lots of settings like
  - PowerVC IP addresses
  - User web timeouts  $\leftarrow$  good
  - Max deploy image size
  - − DNS domain defaults ← mandatory
  - Metering

- ← Cloud Edition more later
- See AIXpert blog
  - PowerVC 1.3.1 Cheat Sheet

for details on how to use this unhelpful command!
https://www.ibm.com/developerworks/community/blogs/aixpert/entry/PowerVC\_1\_3\_1\_Cheat\_Sheet

#### powervc-cloud-config command - painful

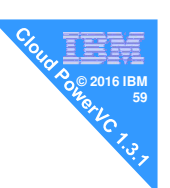

- Projects with Self-Service users Settings
  - VM deploy needs Admin approval?
  - VM to have expiration date?
  - Image Capture limits?
- If not set then something's do not appear on the GUI
- See AIXpert blog
  - PowerVC 1.3.1 Cheat Sheet
  - for details on how to use this command!
- https://www.ibm.com/developerworks/community/blogs/aixpert/entry/PowerVC\_1\_3\_1\_Cheat\_Sheet

#### powervc-cloud-config command - painful

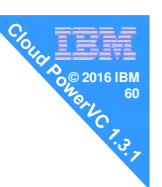

Need those powervcrc shell variables set

 This allows lot of settings like (my shorthand reminder) default request wait time
 Days waiting for VM approval b

deploy\_approval\_limit

expired\_resources\_lifetime

extension\_approval\_limit

default\_expiration\_days

snapshot\_approval\_limit

Days waiting for VM approval before it's automatically approved Number of VMs a user can have without needing approval After a VM expired, the days before the VM is deleted Number of VM user extensions before approval is needed Number for the default days before the VM is expired and a limit to the maximum days that can be requested Number of VM Captures before approval needed

#### powervc-cloud-config command - painful

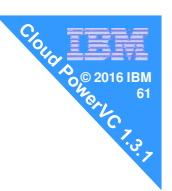

You must script this or you will get caught out If OS\_TENANT\_NAME="ibm-default" then the --project six below is totally ignored!!

#### unset OS\_TENANT\_NAME

powervc-cloud-config --project six set-policy default\_request\_wait\_time 5 powervc-cloud-config --project six set-policy deploy\_approval\_limit 3 powervc-cloud-config --project six set-policy expired\_resources\_lifetime 90 powervc-cloud-config --project six set-policy extension\_approval\_limit 4 powervc-cloud-config --project six set-policy default\_expiration\_days 30 powervc-cloud-config --project six set-policy snapshot\_approval\_limit 10

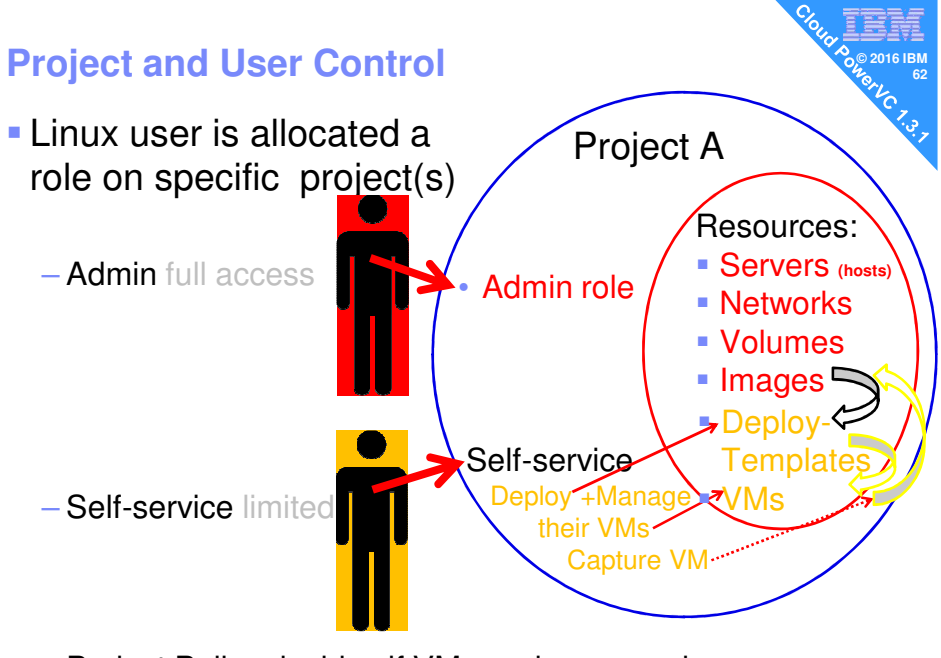

- Project Policy decides if VM needs approval

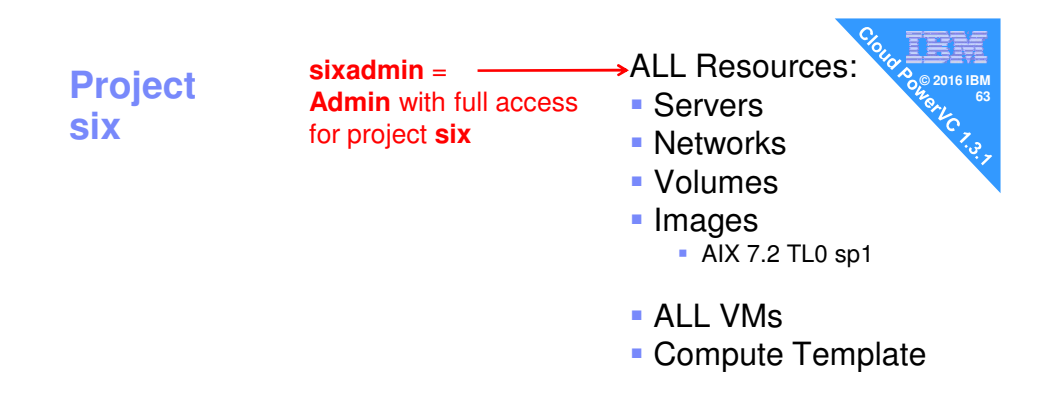

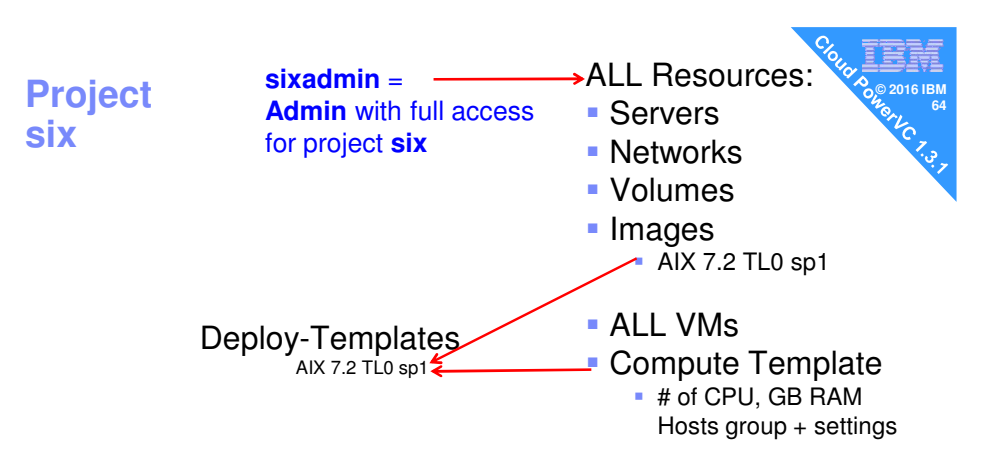

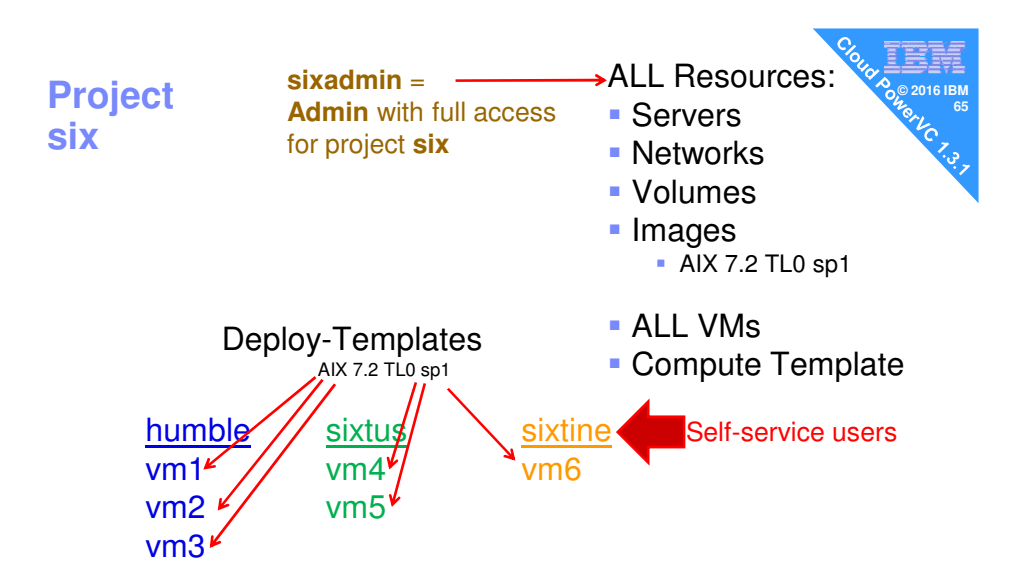

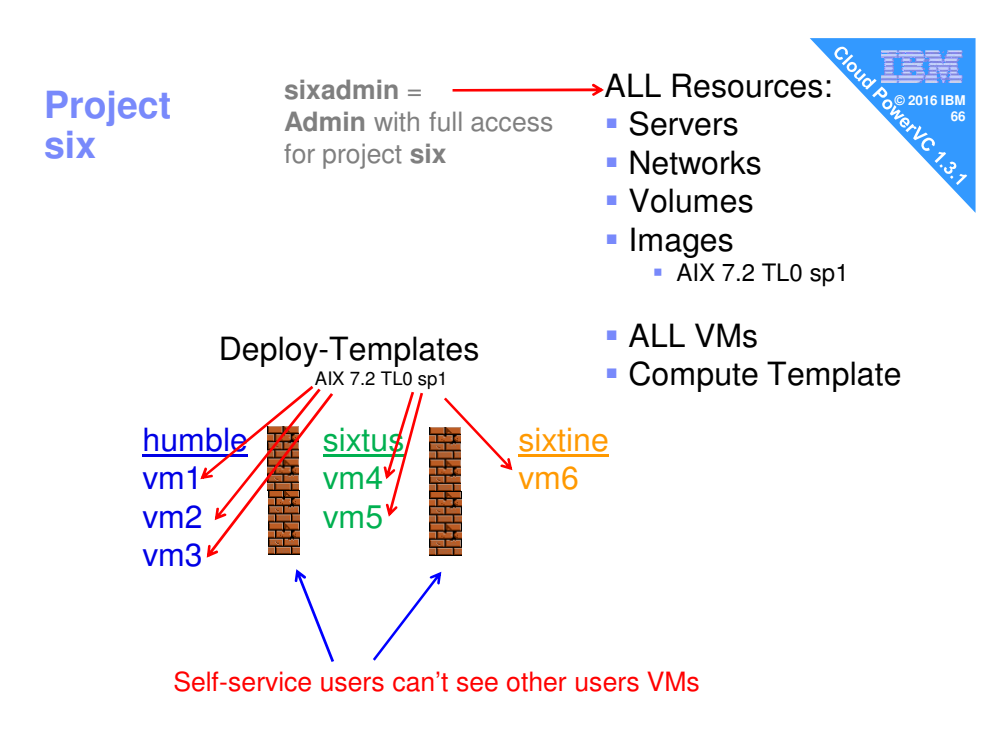

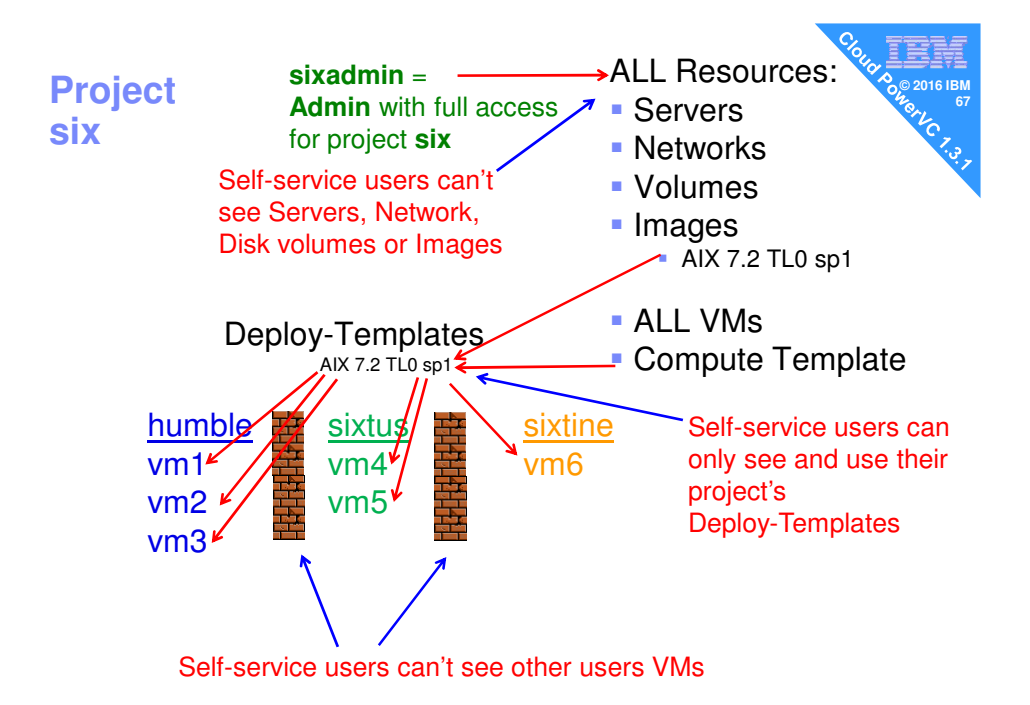

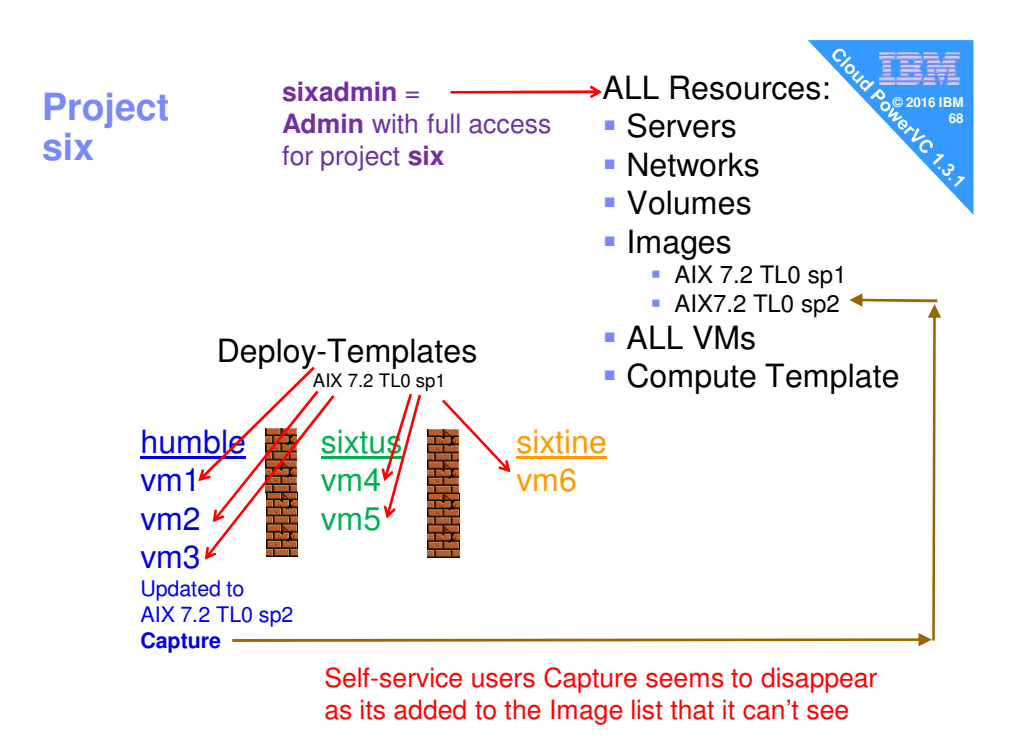

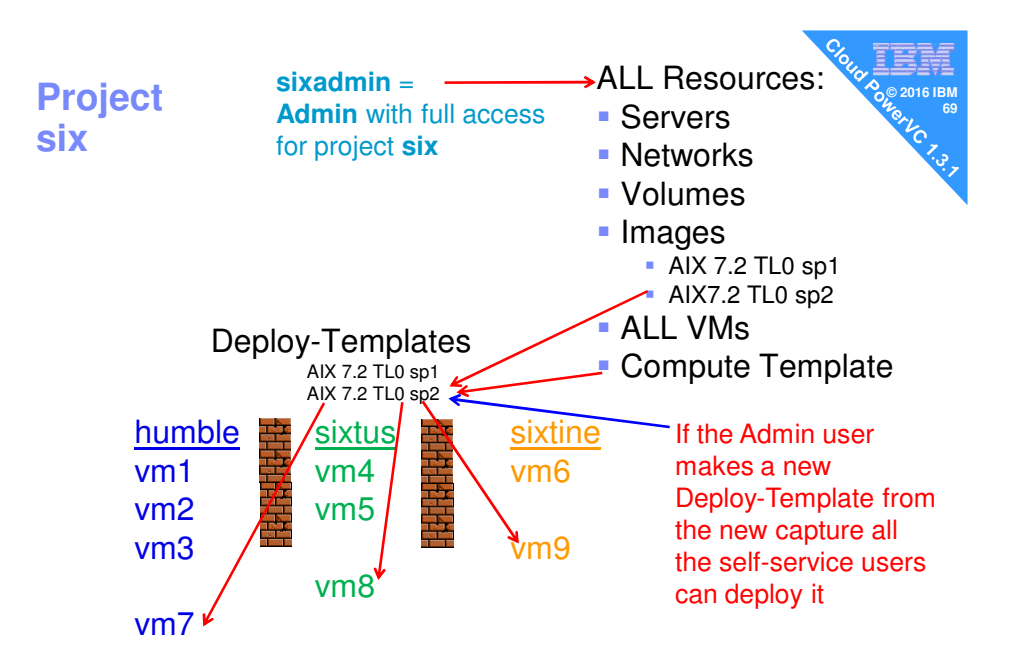

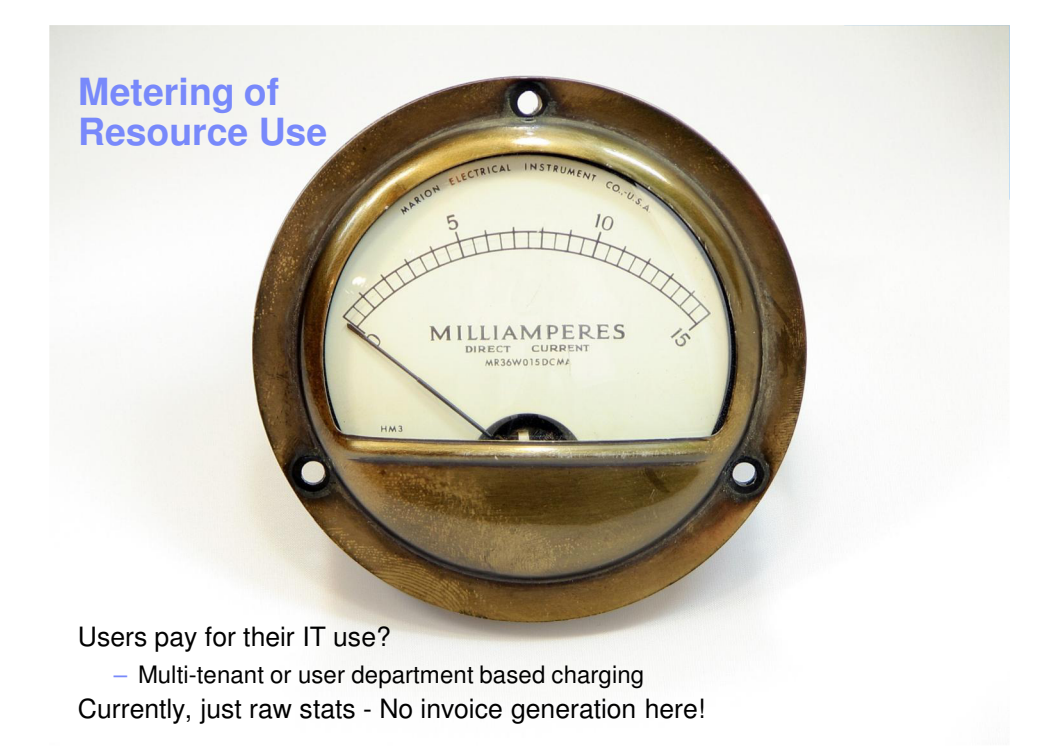

#### **User Metering via REST API**

#### Documented in the Manual

- https://www.ibm.com/support/knowledgecenter/en/SSVSPA\_1.3.1/com.i bm.powervc.cloud.help.doc/powervc\_cloud\_metering.html
- I found it very . . . challenging!
- -Zero information about what you get
- Data extracted via REST API via tools like these:
  - For scripting Curl (text) plus shell scripting
  - Python with JSON modules
  - GUI Firefox Rest Client
  - GUI Chrome Postman
- We need a clear worked example

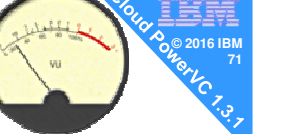

#### **User Metering via REST API**

From experiments

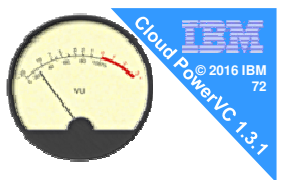

- I use the curl command (text based) for scripts
   It is already installed on PowerVC RHEL7.1+ server
- Data in JSON format
  - IMHO one the worst formats on the planet!
  - Extreme duplication in returned text 95% pointless
    - 50 timestamps & numbers ~1KB and 45KB file and on one line
  - The data is often in internal ID form that you then need to decode
- REST API + JSON = good for program access for you to develop a billing application !

| CPU=1% Machine Timestar                                                                                                    | np 🗞 IEM                                                                                                    |
|----------------------------------------------------------------------------------------------------|----------------------------------------------------------------------------------------------------|
|                                                                                                    |                                                                                                    |
| curl -1 -k -X GET https://vmlv.aixncc.uk.ibm.com:5000/powervc/openstack/mu<br>28b698e516f9838b4                                                                                                    | tering/v2/samples -H X-Auth-Token:2e1c30048a674ab                                                                                                    |
| <pre>[{"user_id" null, "resource_id": "8408E8E_21D494V_8408E8E_21D494V", "tim-<br/>ompute.node.cpu.percent", "volume": 1.0, "source": "openstack", "recorded</pre>                                                                                                    | estamp": "2016-07-08T12:47:45.439914", "meter": "c<br>_at": "2016-07-08T12:47:45.828186", "project_id":                                                                                                    |
| null, "type": "gauge", "id": "2b333990-450a-11e6-9bb2-326cb0074402", "uni:<br>a.virt.ibmpowervm.hmc.driver.PowerVMDriver", "host": "compute.8408E8E 21D                                                                                                    | <pre>;": "percent", "metadata": {"source": "powervc_nov<br/>494V", "event type": "compute.metrics.update"})</pre>                                                                                                    |
| <pre>a.vittibmpowervm.hmc.driver.PowerVMDriver", "host": "compute.8408E8E 21D<br/>"user_id": null, "resource_id": %203EA4_10E0A5182.035EA_10E0A517. "timest<br/>pute.hode.cpu.percent", "volume": 0.0, "source": "openstack", "recorded_at<br/>ll, "type": "gauge", "id": "2a2ea8ea-450a-1166-a822-326cb0074402", "unit"<br/>vitt.ibmpowervm.hmc.driver.PowerVMDriver", "host": "compute.803EA_10E0A<br/>ser_id": null, "resource_id": %2842A2_215296V %28422A_215296V", "timestat<br/>te.node.cpu.percent", "volume": 0.0, "source": "openstack", "recorded_at"<br/>, "type": "gauge", "id": "22ed2c2-450a-11e6-926-526cb0074402", "unit"<br/>; tibmpowervm.hmc.driver.PowerVMDriver", "host": "compute.8203EA_10E0A31",<br/>rtibmpowervm.hmc.driver.PowerVMDriver", "host": "compute.8203EA_10E0A31",<br/>"type": "gauge", "id": "27f6ff0a-450a-11e6-868b-326cb0074402", "unit": "pr<br/>.hbmpowervm.hmc.driver.PowerVMDriver", "host": "compute.8203EA_10E0A31",<br/>id": null, "resource_id": "823E2B_06Fc444B, "timestamp"<br/>.nde.cpu.percent", "volume": 0.0, "source": "openstack", "recorded_at": "20<br/>pre: "gauge", "id": "276ff0a-450a-11e6-868b-326cb0074402", "unit": "pr<br/>.hbmpowervm.hmc.driver.PowerVMDriver", "host": "compute.8205EA10E0A31", "imestamp"<br/>.de.cpu.percent", "volume": 0.0, "source": "openstack", "recorded_at": "20<br/>pre: "gauge", "id": "2325C665041618-232E00670440,", "unit": "pr<br/>mpowervm.hmc.driver.PowerVMDriver", "host": "compute.8231E20_067C44F", "<br/>": null, "resource_id": "8231E1C_0655PL," "imestamp": "20<br/>e-cpu.percent", "volume": 0.0, "source": "openstack", "recorded_at": "20<br/>e*: "gauge", 'id": "2325Ba510071450,", "unit": "precent<br/>powervm.hmc.driver.PowerVMDriver", "host": "compute.8231E20_067C44F", "<br/>": null, "resource_id": "8231E1C_0655PL,", "imestamp": "20<br/>e-cpu.percent", "volume": 0.0, "source": "openstack", "recorded_at": "201<br/>e*: "gauge", 'id": "21632b66_150a-1166-b674-326cb0074402", "unit": "precent<br/>everw.hmc.driver.PowerVMDriver", "host": "compute.8231E1C_065PLPM, "einestamp": "20<br/>e-cpu.percent", "volume": 0.0, "source": "compatacks", "recorded_at: "2016<br/>e': "gauge", 'id": "21632b64_50a-</pre> | <pre>1947", "event uppe": "compute.metrics.update")),<br/>amp": 2016-07-08T12:47:43.762:67", "meter": "com<br/>"percent", "metadata": ("source": "powervc nova.<br/>1," , "event type": "compute.metrics.update"), ("u<br/>pp": "2016-07-08T12:47:41.631892", "meter": "compute<br/>"2016-07-08T12:47:41.631892", "meter": "compute<br/>"2016-07-08T12:47:40.121934", "project_id": null<br/>"percent", "metadata": ("source": "powervc nova.vi<br/>", "event type": "compute.metrics.update")), ("us<br/>": "2016-07-08T12:47:40.043859", "meter": "compute<br/>"2016-07-08T12:47:40.043859", "meter": "compute<br/>"2016-07-08T12:47:40.043859", "meter": "compute<br/>"2016-07-08T12:47:40.055099", "meter": "compute<br/>"2016-07-08T12:47:40.55099", "meter": "compute.<br/>"2016-07-08T12:47:37.440990", "project_id": null,<br/>"event type": "compute.metrics.update")), ("user<br/>id=07-08T12:47:37.440990", "project_id": null, "type<br/>"." "compute.metrics.update"), ("user id"<br/>id=07-08T12:47:33.603068", "project_id": null, "typ<br/>tt", "metadata": ("source": "powervc nova.vitt.ibm<br/>ttype": "compute.metrics.update"), ("user_id"<br/>id=07-08T12:47:33.998088", "meter": "compute.nod<br/>"-07-08T12:47:39.396088", "meter": "compute.nod<br/>"-07-08T12:47:39.396088", "project_id": null, "typ<br/>tt", "metadata": ("source": "powervc nova.vitt.ibm<br/>ttype": "compute.metrics.update")), ("user_id"<br/>id=07-08T12:47:39.396088", "meter": "compute.nod<br/>"-07-08T12:47:29.396088", "project_id": null, "type"," "compute.metrics.update")), ("user_id"<br/>id=07-08T12:47:29.39608", "project_id": null, "type"," "compute.nod<br/>", "metadata": ("source": "powervc nova.vitt.ibm<br/>type": "compute.metrics.update"), ("user_id"), "type"," "metadata": ("source": "powervc nova.vitt.ibm<br/>id=07-08T12:47:29.396088", "project_id": null, "type"," "metadata": ("source": "compute.nod"), "type"," "metadata": ("source": "powervc nova.vitt.ibm<br/>id=07-08T12:47:29.39608", "project_id": null, "type"," "metadata": ("source": "powervc nova.vitt.ibm<br/>id=07-08T12:47:29.39608", "project_id": null, "type"," "metadata": ("source": "powervc nova.vitt.ibm<br/>id=07-08T12:47:29.39608", "meter": "compute.me</pre> |
| "gauge", "id": "20175574-450a-1166-8558-326cb0074402", "unit": "percent",<br>rvm.hmc.driver.PowerVMDriver", "host": "compute.9117MMB_100525P", "event_                                                                                                    | <pre>'metadata': {"Source": "powervc_nova.virt.ibmpowe<br/>ype": "compute.metrics.update")}, {"user_id": nul</pre>                                                                                                    |
| 1, "resource id": "8235E8 100272P & 8235E8 100272P", "timestamp": "2016-0<br>percent", "volume": 0.0, "source": "openstack", "recorded_at": "2016-07-0<br>auge", "id": "lc2bf23e-450a-11e6-b14d-326cb0074402", "unit": "percent","                                                                                                    | -08T12:47:20.238242", "meter": "compute.node.cpu.<br>3T12:47:20.612747", "project_id": null, "type": "g<br>netadata": {"source": "powervc_nova.virt.ibmpowerv                                                                                                    |
| <pre>m.hmc.driver.FowerVMDriver", "host": "compute.8233E8B_100272P", "event_ty<br/>"resource_id": "8203E4A_10E0A51_8203E4A_10E0A51", "timestamp": "2016-07-<br/>UN_COMPUTED (1997)</pre>                                                                                                    | <pre>be": "compute.metrics.update"}, {"user_id": null, 08T12:47:15.238091", "meter": "compute.node.cpu.pe</pre>                                                                                                    |

#### **User Metering via REST API**

- From experiments
  - Project Data is taken every 10 minutes
    - It is configuration data
    - Project (admin) + User level (self-service)
  - Server Usage data is taken once a minute
- Data available
  - total\_vcpu = Entitlement (not virtual CPUs)
  - total\_memory = RAM in MB
  - total\_volumes = Disk in GB (ignoring thin provisioning)
  - CPU Utilisation% per server (from HMC)

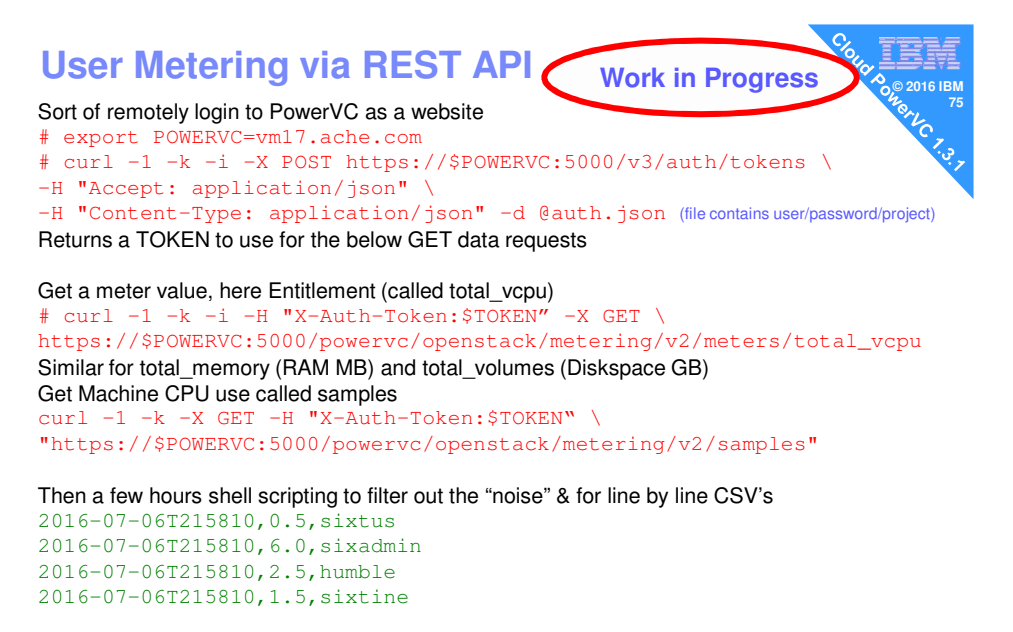

And using awk to do a matrix inversion you get to usable CSV file (nmon format ③) Entitlement, sixtus, sixadmin, humble, sixtine 2016-07-06T215810, 0.5, 6.0, 2.5, 1.5

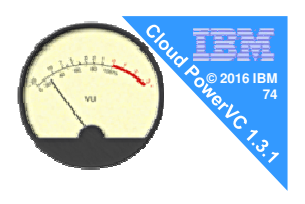

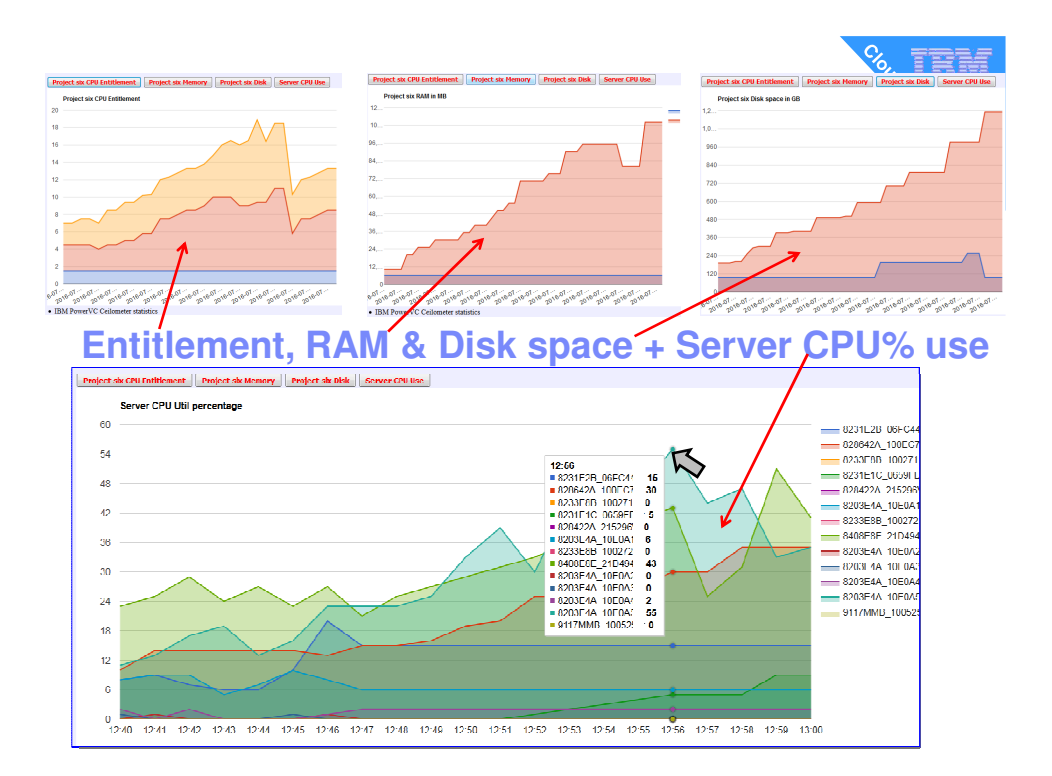

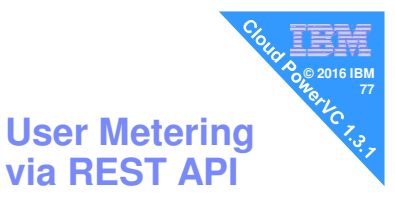

#### Save events and data for 90 days = 2160 hours

Events are causes if stats pass a threshold that you set
# powervc-config metering event\_ttl --set 2160 --unit hr
Setting event\_time\_to\_live to 2160 hr

#### How much stats data you want to have stored

# powervc-config metering meter\_ttl --set 2160 --unit hr Setting metering\_time\_to\_live to 2160 hr #

# DEMO of Admin & Self-Service

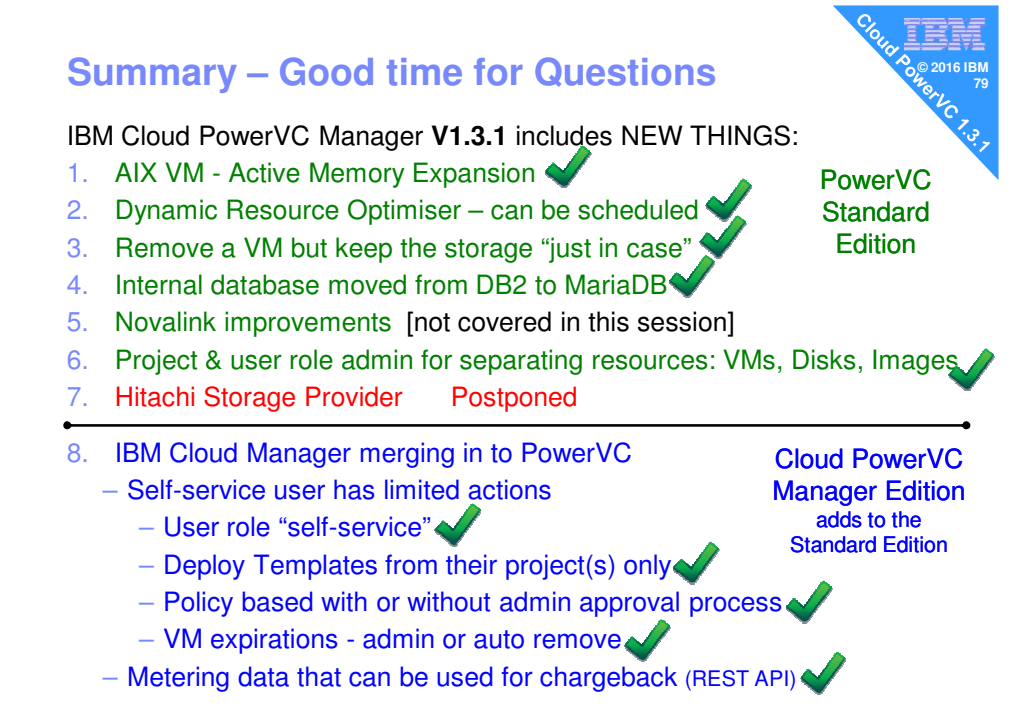